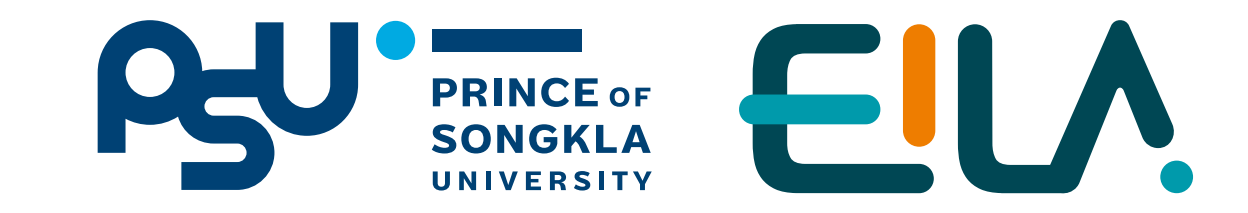

ฟังท์ชัน

# nsidonu Quiz us:uu LMS (Learning Management System)

Step การใช้งาน Quiz มีสองขั้นตอนหลักคือ

Question bank สร้างคำถามเท็บไว้ เพื่อนำไปใช้ใน Quiz

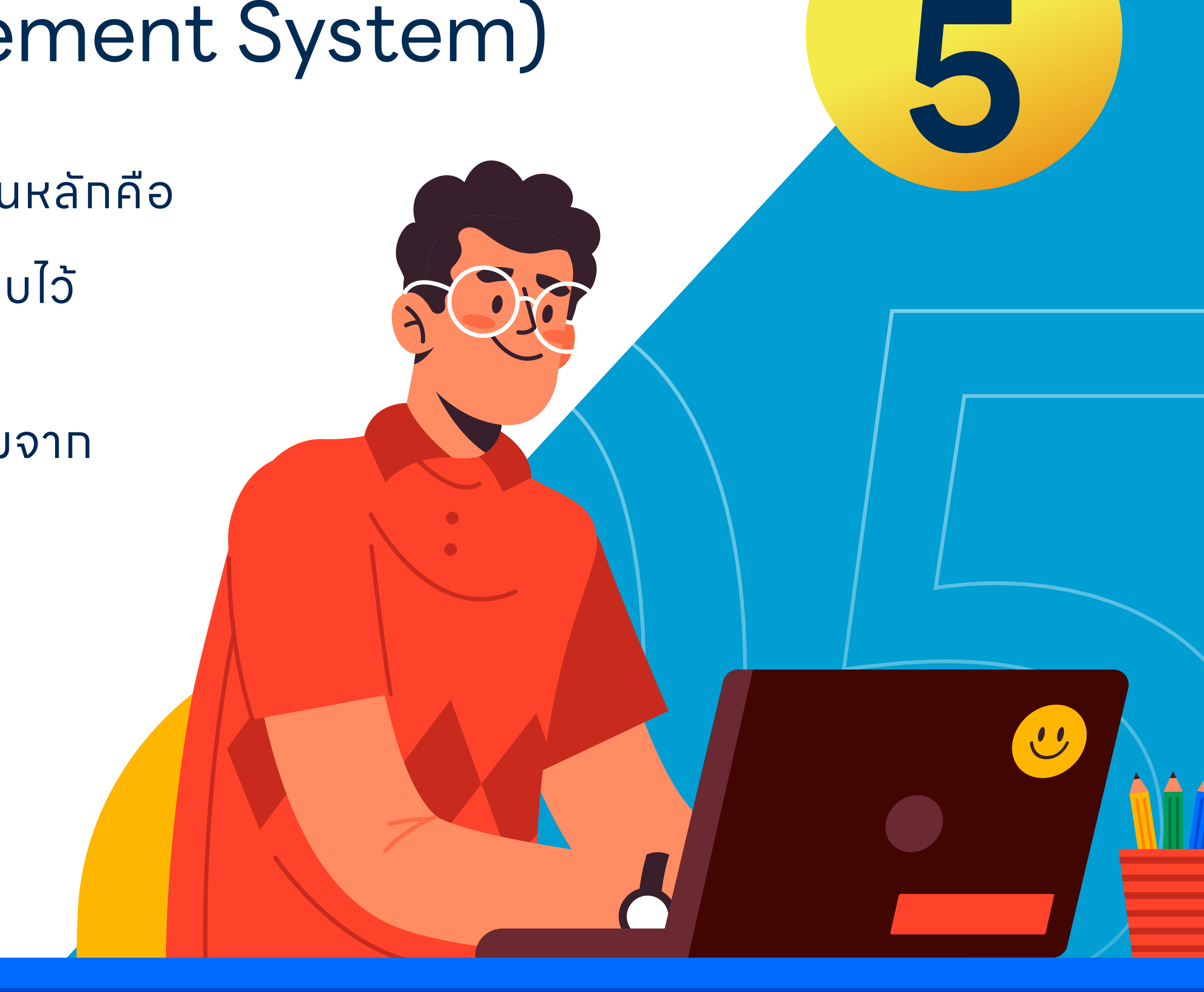

Quiz สร้างข้อสอบ โดยดึงคำถามจาก Question bank

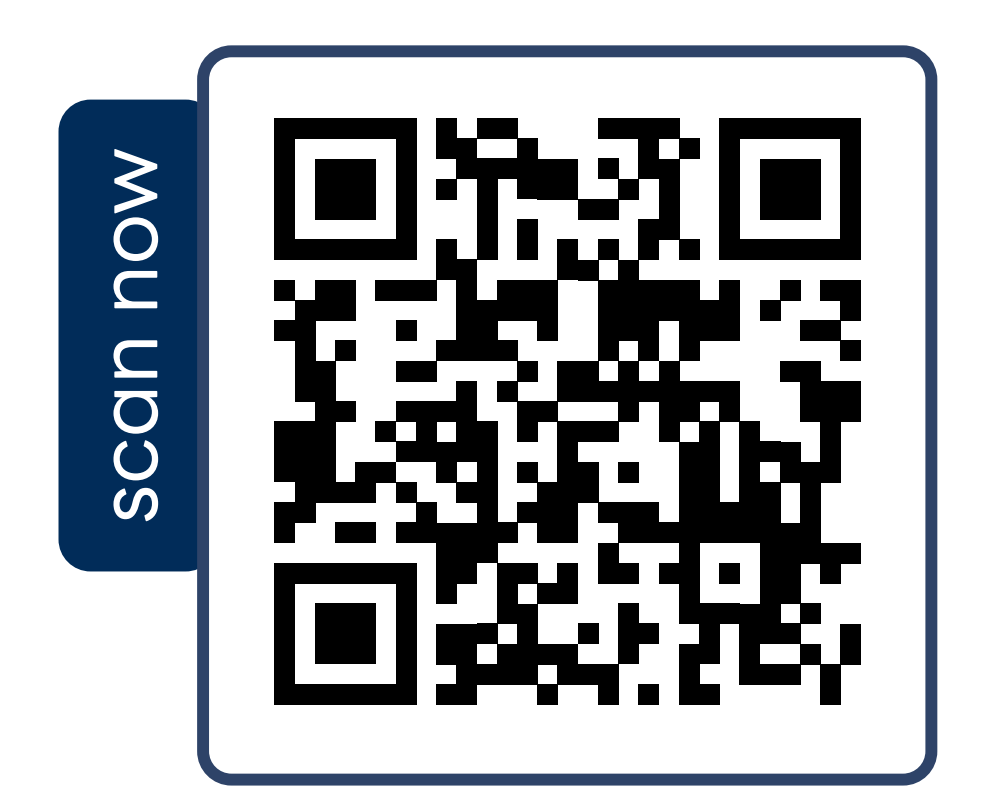

LMS for teacher

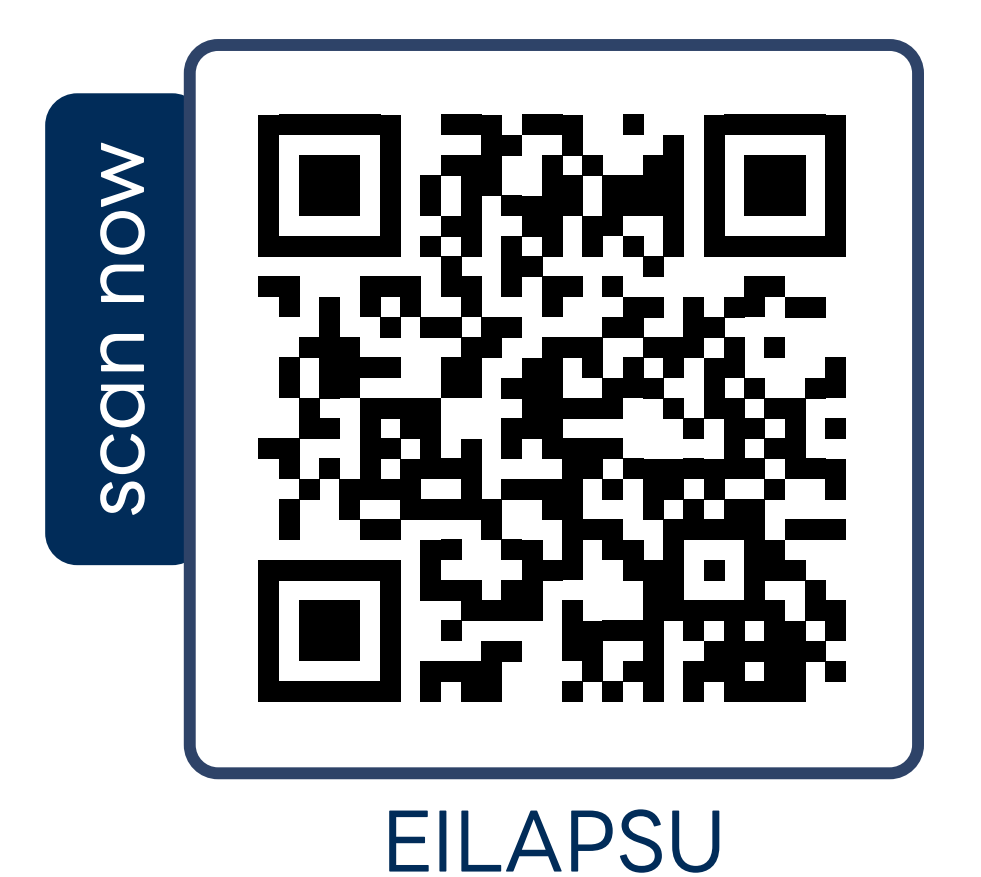

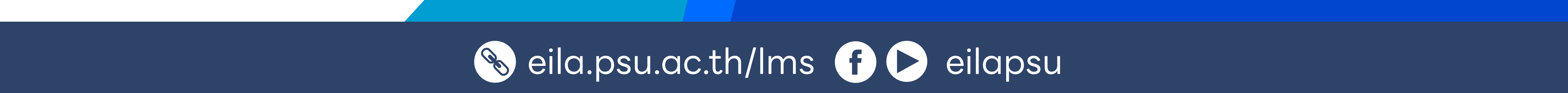

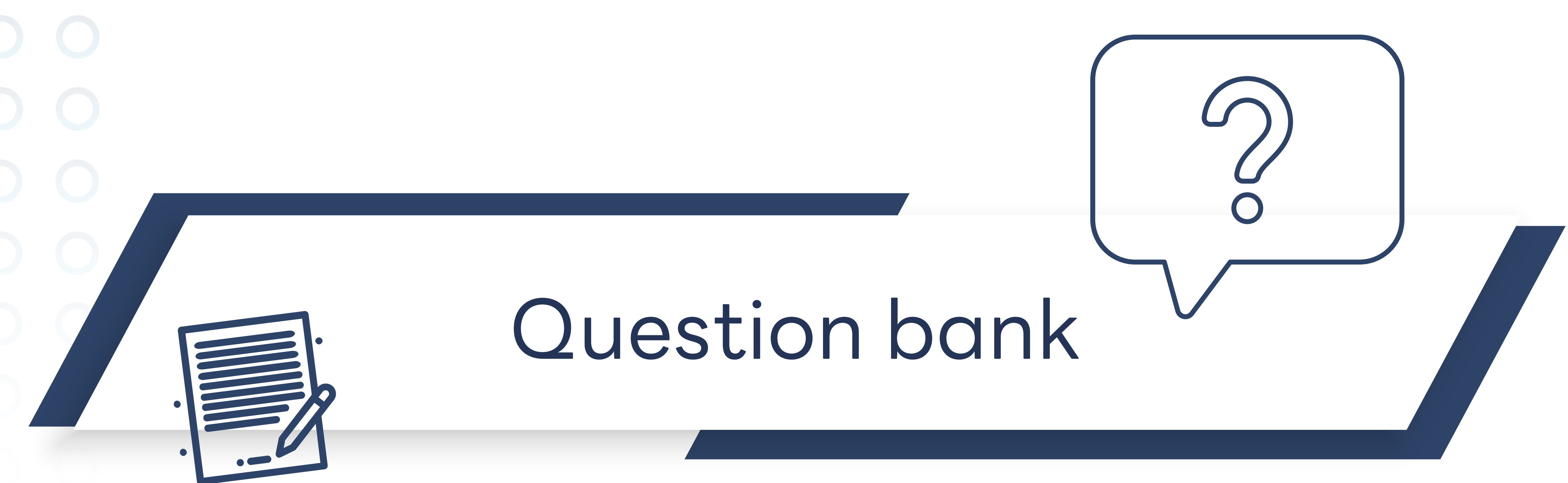

## สร้างคำตามเท็บไว้ เพื่อนำไปใช้ใน Quiz

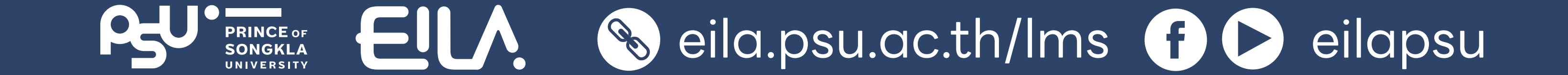

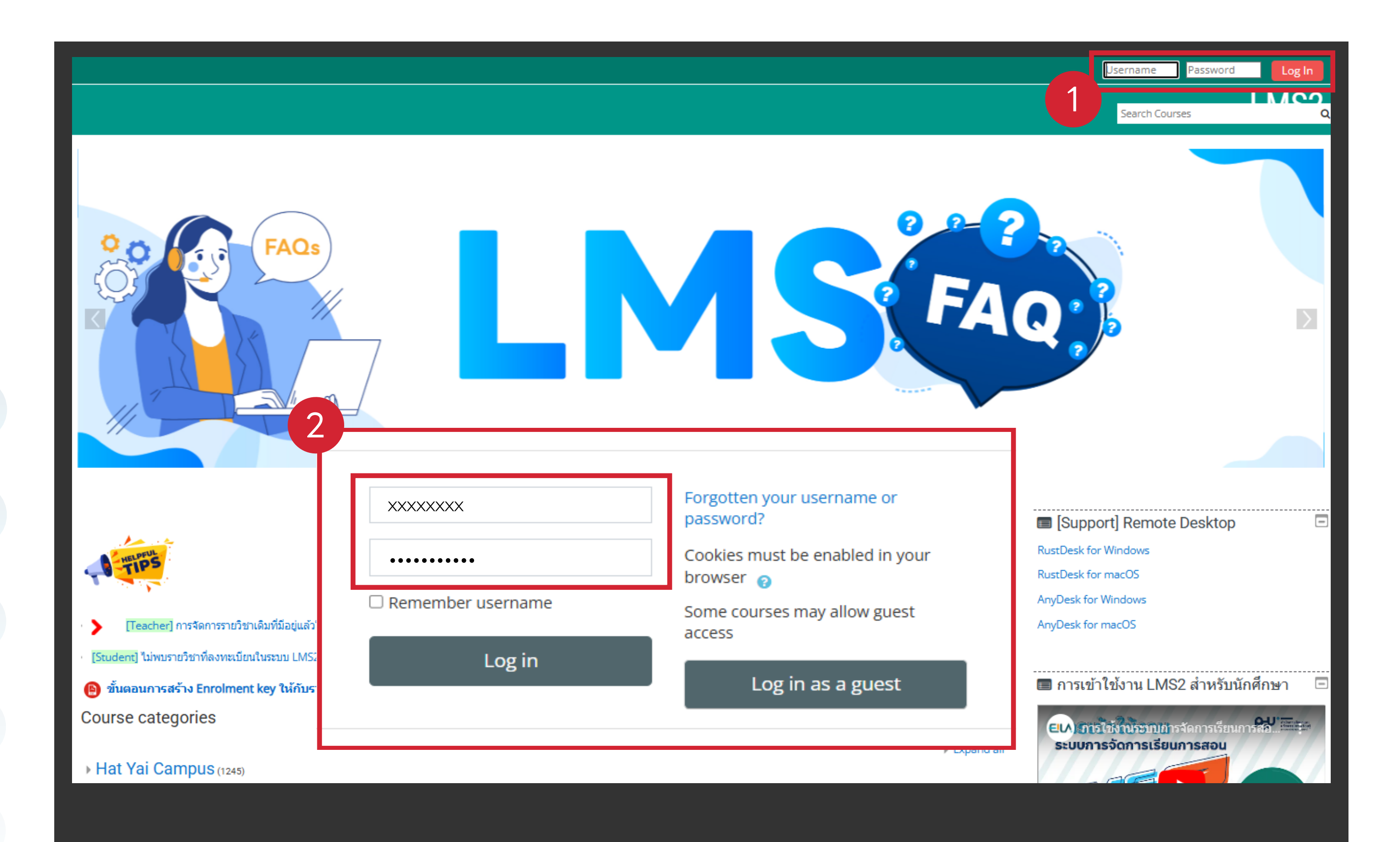

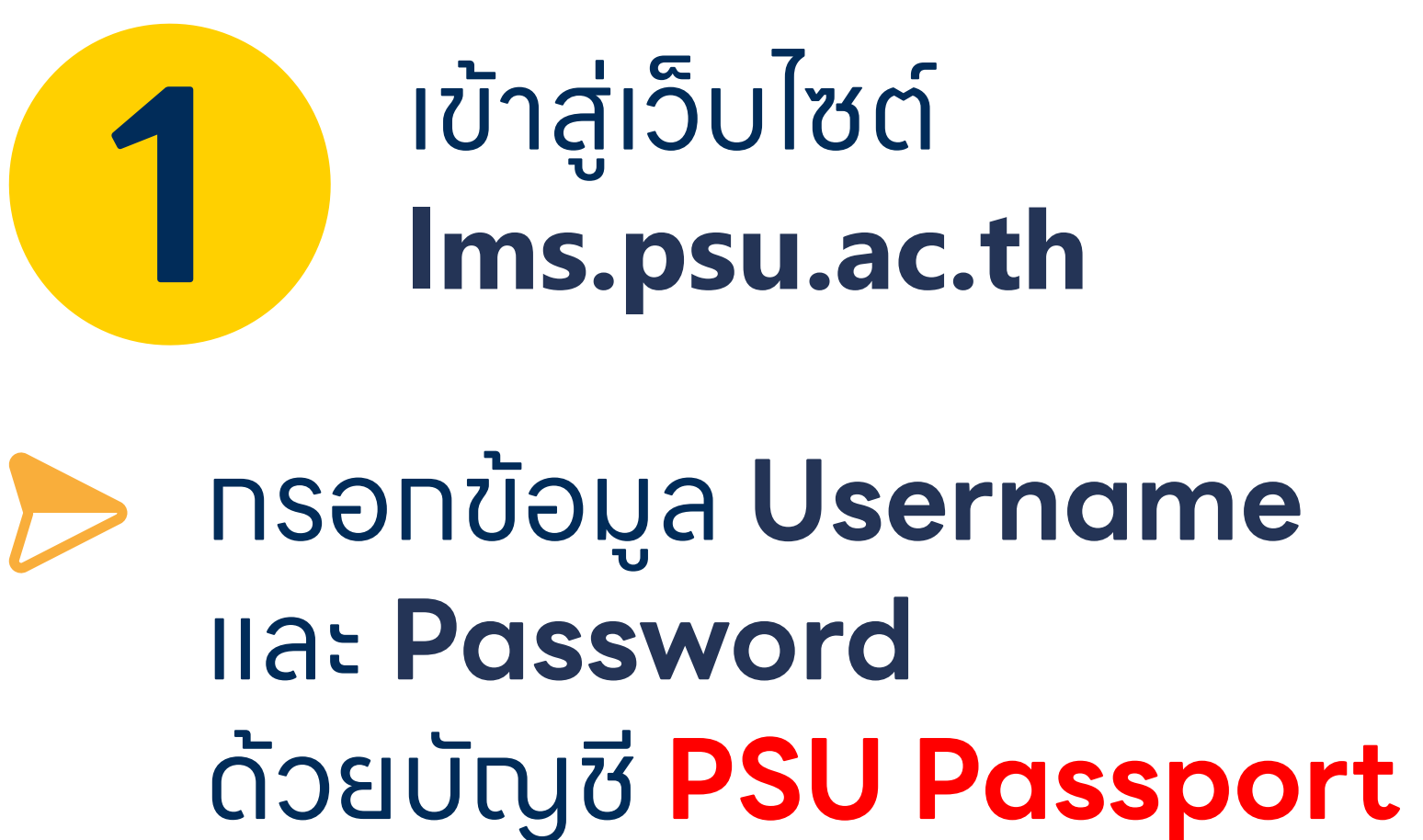

คลิกปุ่ม "Log in" เข้าสู่ระบบ

#### 2 เลือกรายวิชาที่ต้องการ **สร้างคำถาม**

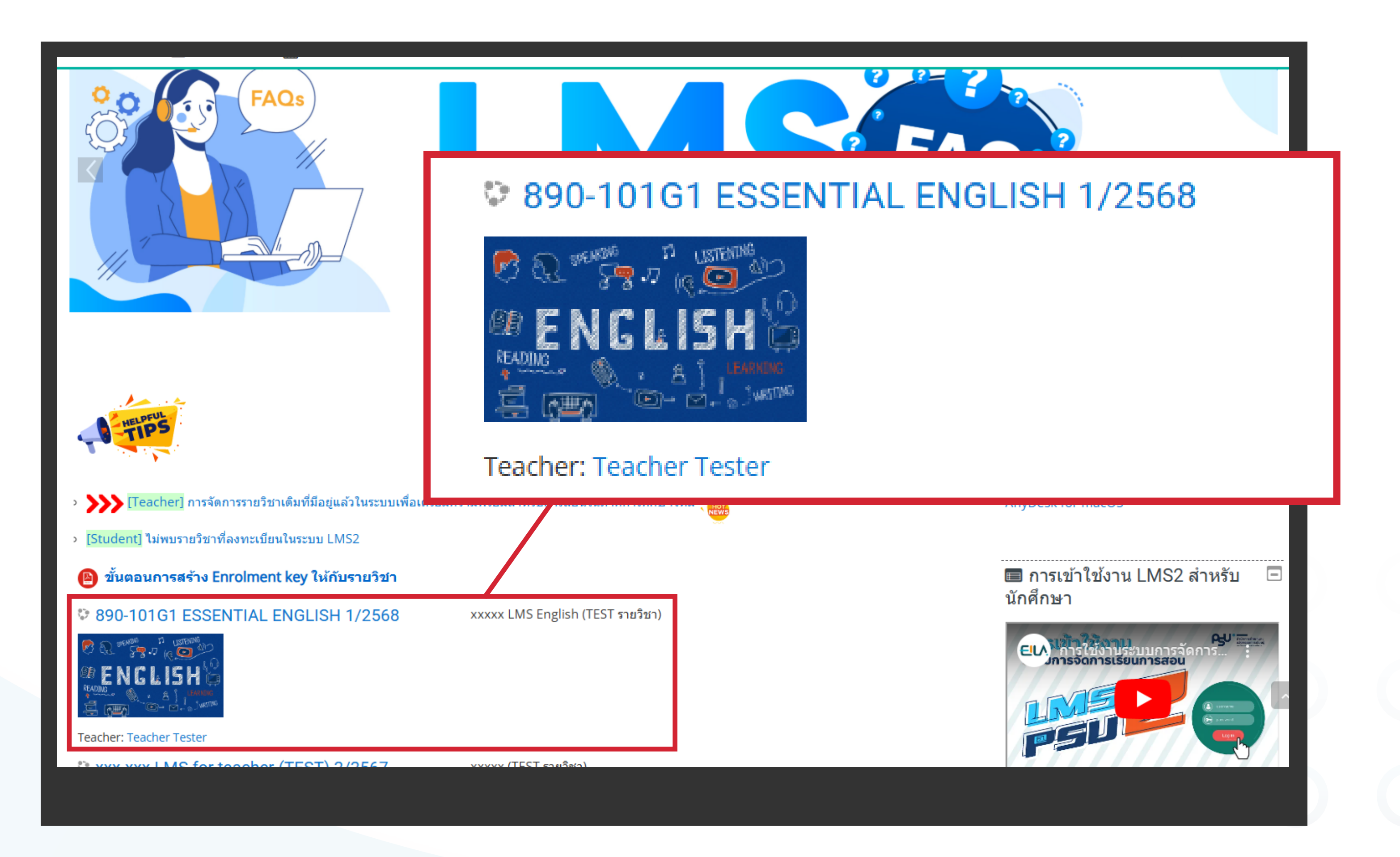

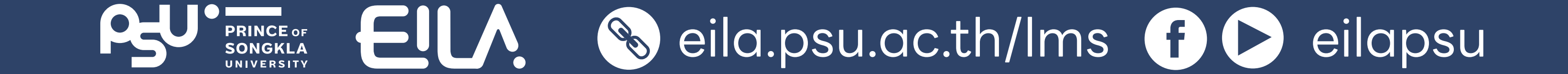

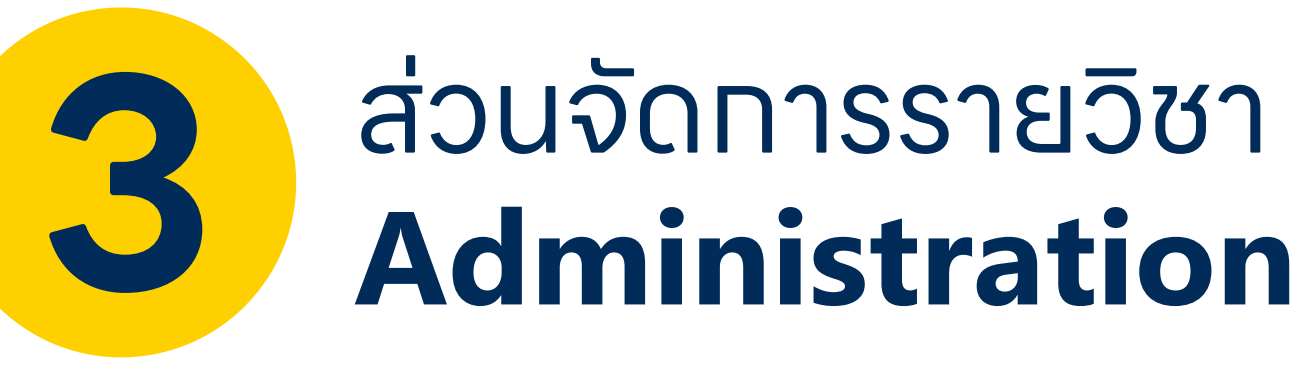

คลิกเลือกเมนู Question bank

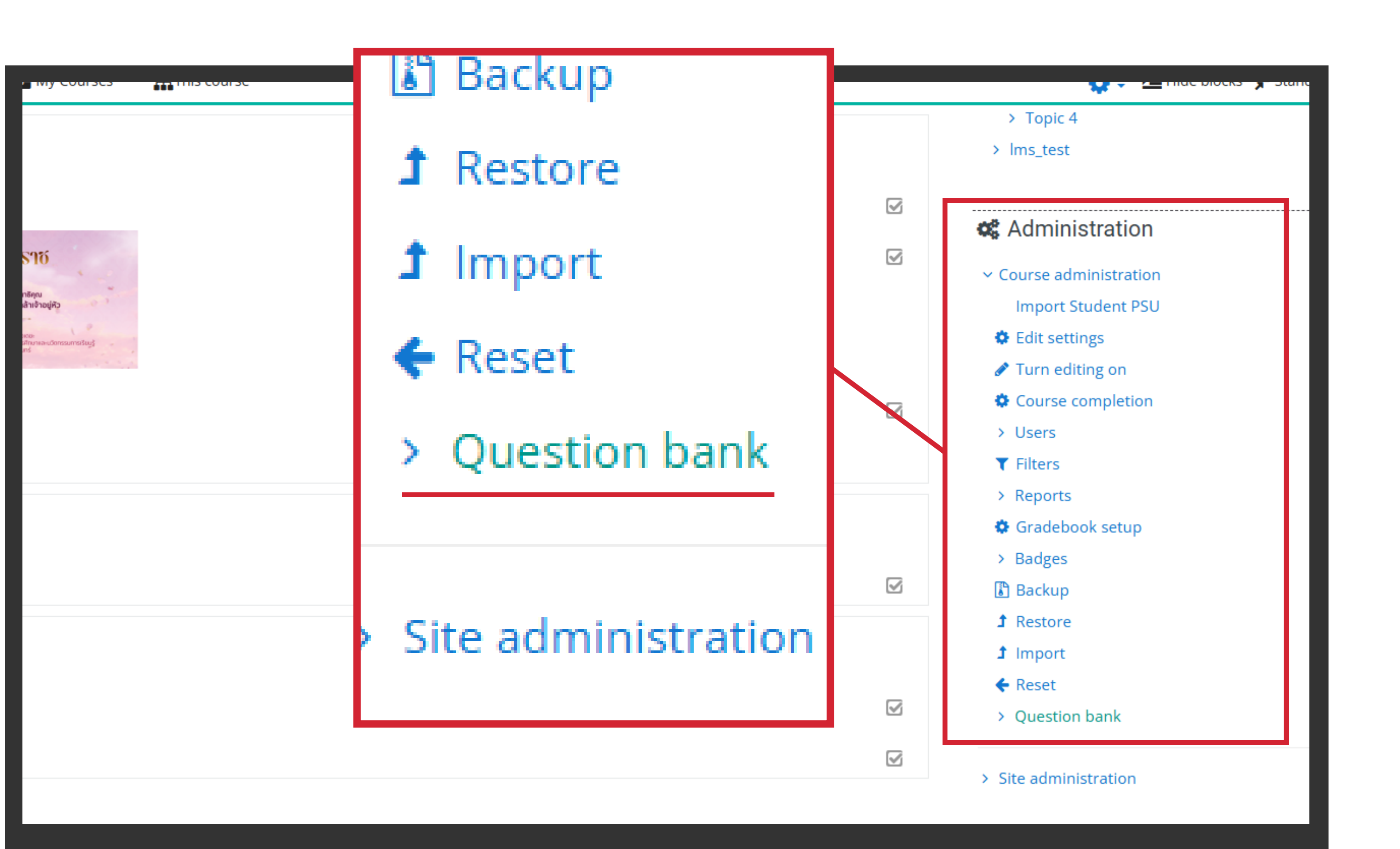

| 🖀 Home           | n Dashboard        | Events          | - My Courses        | This course |
|------------------|--------------------|-----------------|---------------------|-------------|
| Questions        | Categories         | Import Exp      | port                |             |
| Questio          | n bank             |                 |                     |             |
| Select a catego  | ry: Default for    | 001-LMS-teach   | ner-test (1) 🗘      |             |
| The default cat  | egory for questio  | ns shared in co | ntext '001-LMS-tead | cher-test'. |
| No tag filters a | pplied             |                 |                     |             |
| Filter by tags.  | ▼                  |                 |                     |             |
| □ Show questi    | on text in the que | stion list      |                     |             |
|                  |                    |                 |                     |             |

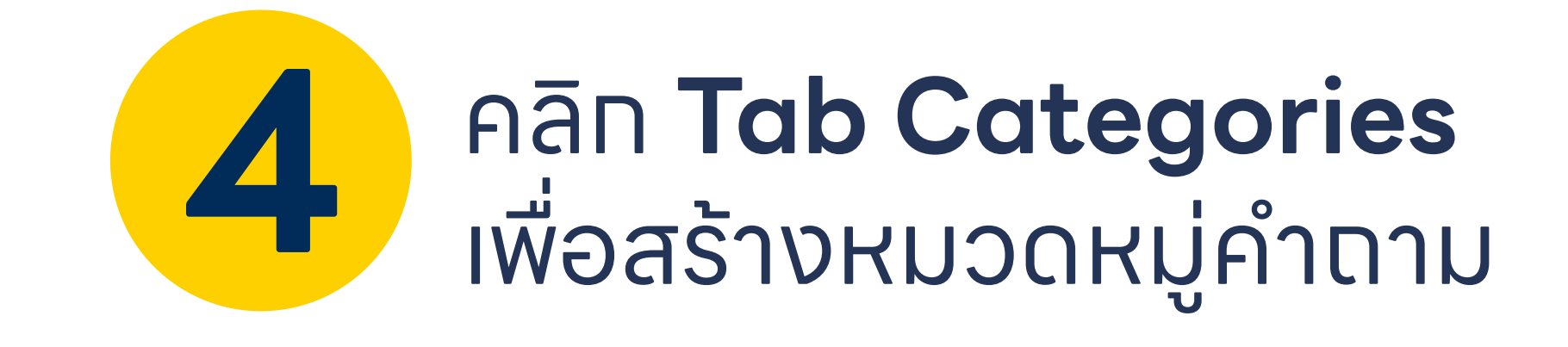

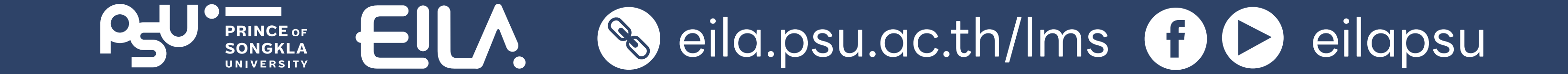

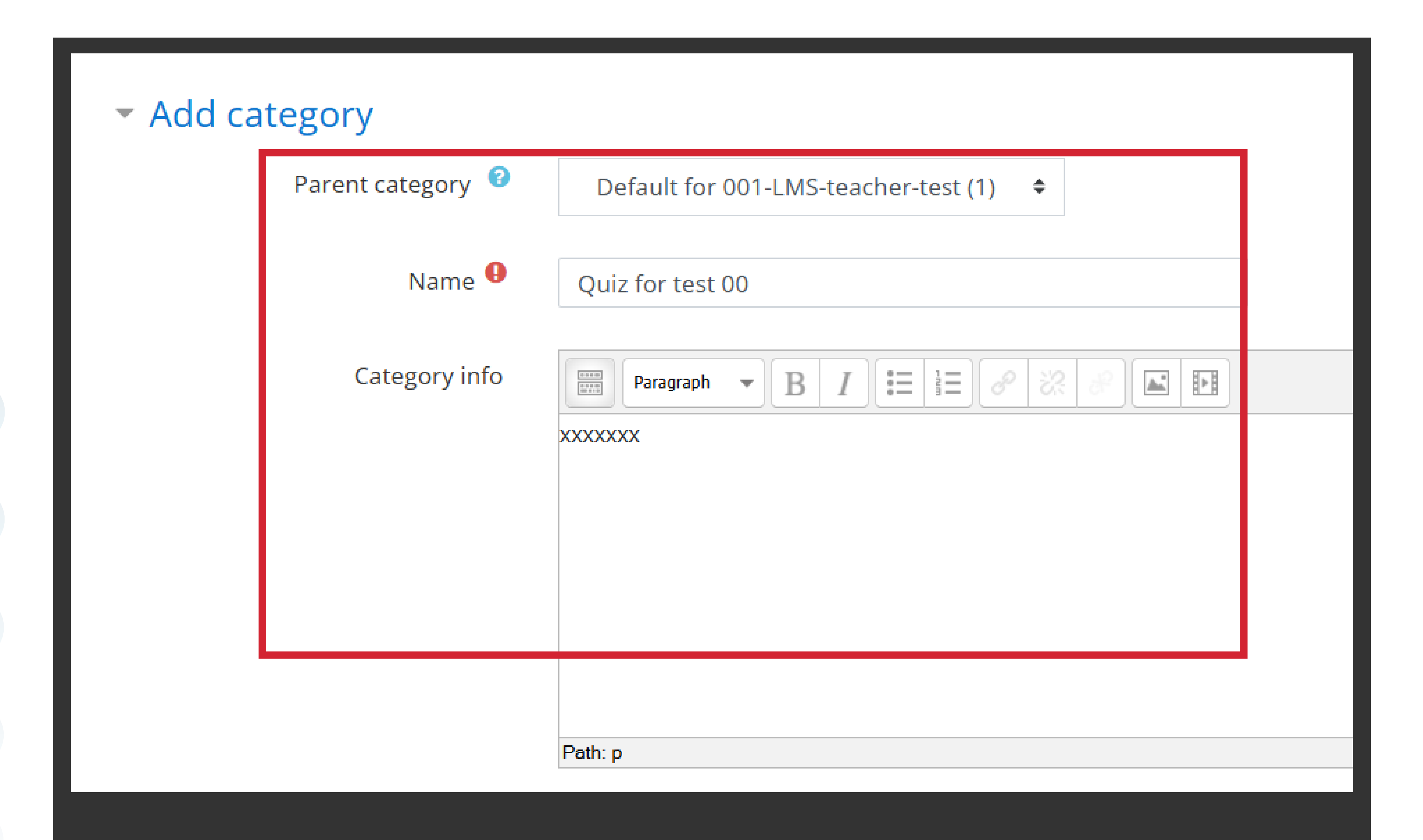

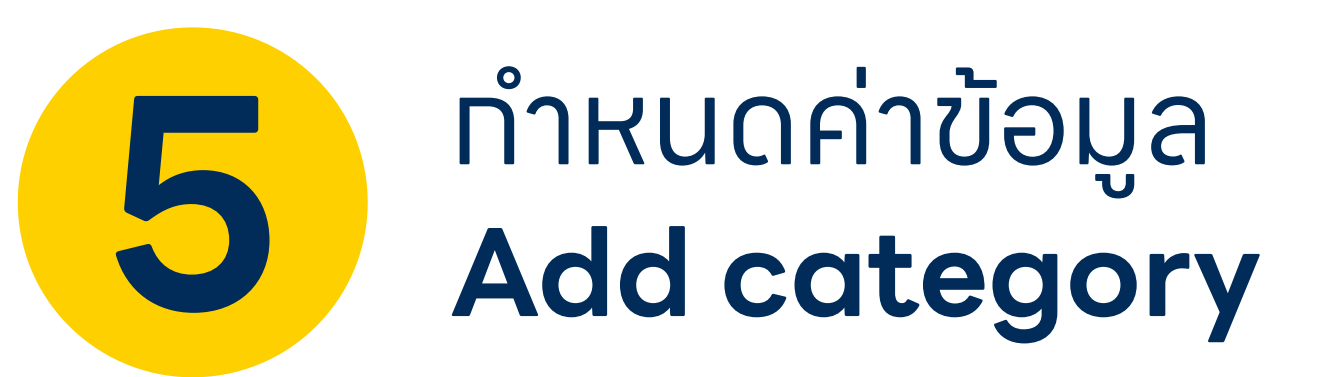

Parent category คือหมวดหมู่หลักที่ใช้ทำหนด ตำแหน่งของหมวดหมู่ใหม่ ทำให้จัดกลุ่มคำตามได้เป็นระบบ

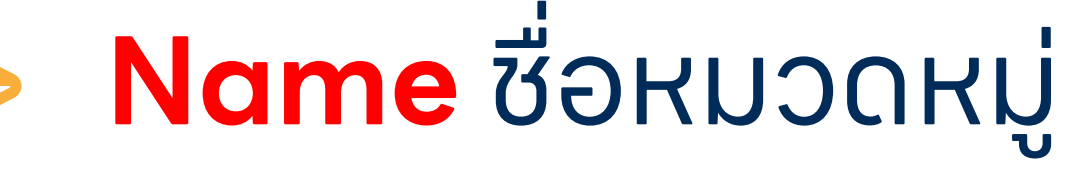

**Category info** คำอธิบายของหมวดหมู่คำตาม

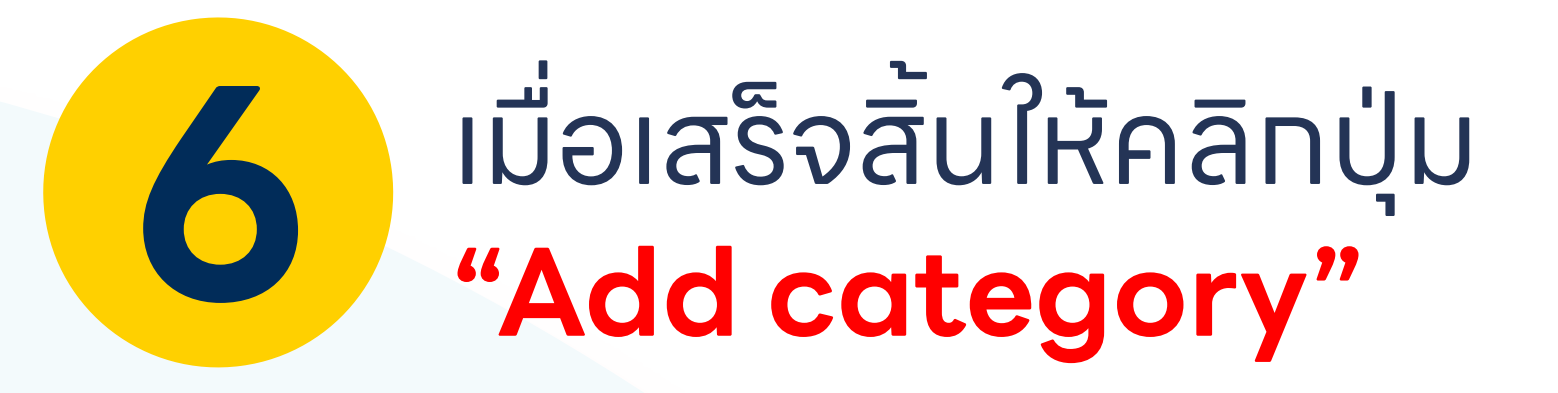

|             | Path: p      |
|-------------|--------------|
| ID number 📀 |              |
|             | Add category |
|             |              |

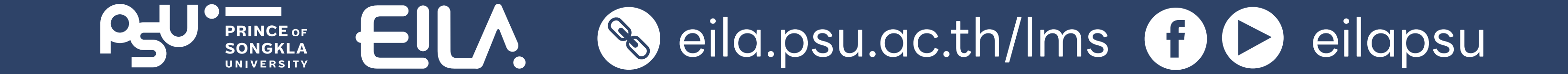

## nnsidonu Quiz Ouestion bank

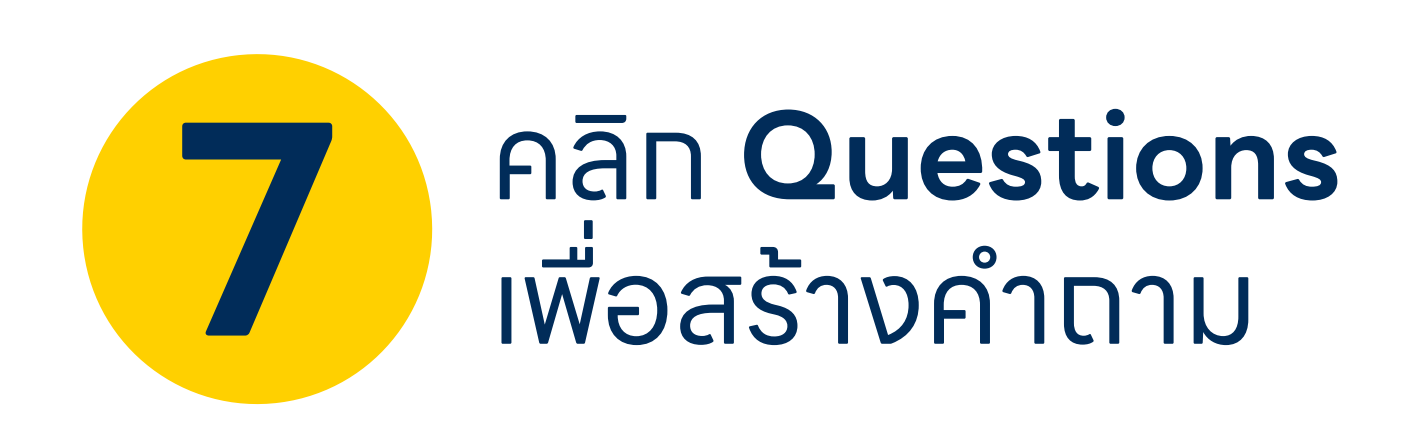

| 🐴 Home 🧯           | n Dashboard              | Events           | My Courses          | This course |
|--------------------|--------------------------|------------------|---------------------|-------------|
| Questions          | Catogorios               | Import Evo       | art                 |             |
| Questions          | honk                     | ппроте схре      |                     |             |
| Question           | Dank                     |                  |                     |             |
| Select a category  | : Default for            | 001-LMS-teache   | er-test (1) 🗢       |             |
| The default categ  | gory for questio         | ns shared in con | itext '001-LMS-tead | :her-test'. |
| No tag filters app | olied                    |                  |                     |             |
| Filter by tags     |                          |                  |                     |             |
| Show guestion      | <u>n text in the que</u> | stion list       |                     |             |

| Questions                                                     | Categories Import Export                                                                                                    |            |                                             |                                                                        |
|---------------------------------------------------------------|----------------------------------------------------------------------------------------------------|------------|---------------------------------------------|------------------------------------------------------------------------|
| Question                                                      | bank                                                                                                    |            |                                             |                                                                        |
| Select a category:                                            | Default for 001-LMS-teacher-teacher-te | est (1) 🗢  |                                             |                                                                        |
| The default categ                                             | ory for questions shared in contex                                                                                                    | t '001-LMS | -teacher-test'.                             |                                                                        |
| No tag filters app                                            | lied                                                                                                    |            |                                             |                                                                        |
| Filter by tags  Filter by tags  Show question  Search options | Text in the que                                                                                                    | ate a      | a new questio                               | on                                                                     |
| Also show ques                                                | questions                                                                                                    |            |                                             |                                                                        |
| Create a new que                                              | estion                                                                                                    | Actions    | Created by<br>First name / Surname / Date   | Last modified                                                          |
| 🗆 📓 เขียน essay                                               | /                                                                                                    | Edit 💌     | Teacher Tester                              | Teacher Teste                                                          |
| □                                                             | อง                                                                                                    | Edit 🝷     | Teacher Tester<br>21 October 2024, 10:06 AM | Teacher Teste<br>21 October 2024,<br>21 October 2024,<br>Teacher Teste |

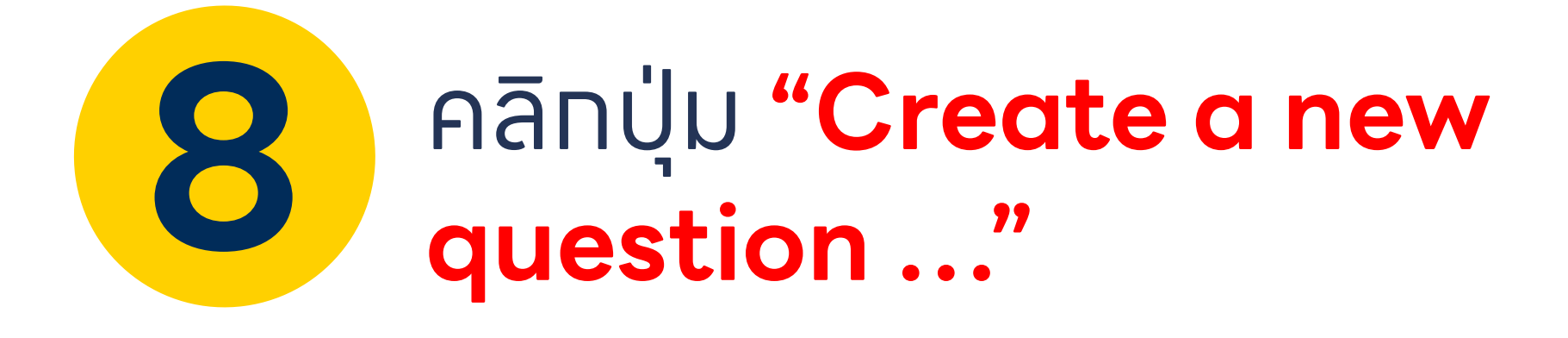

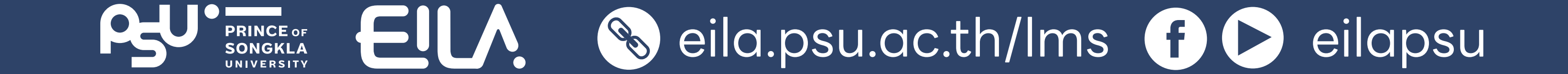

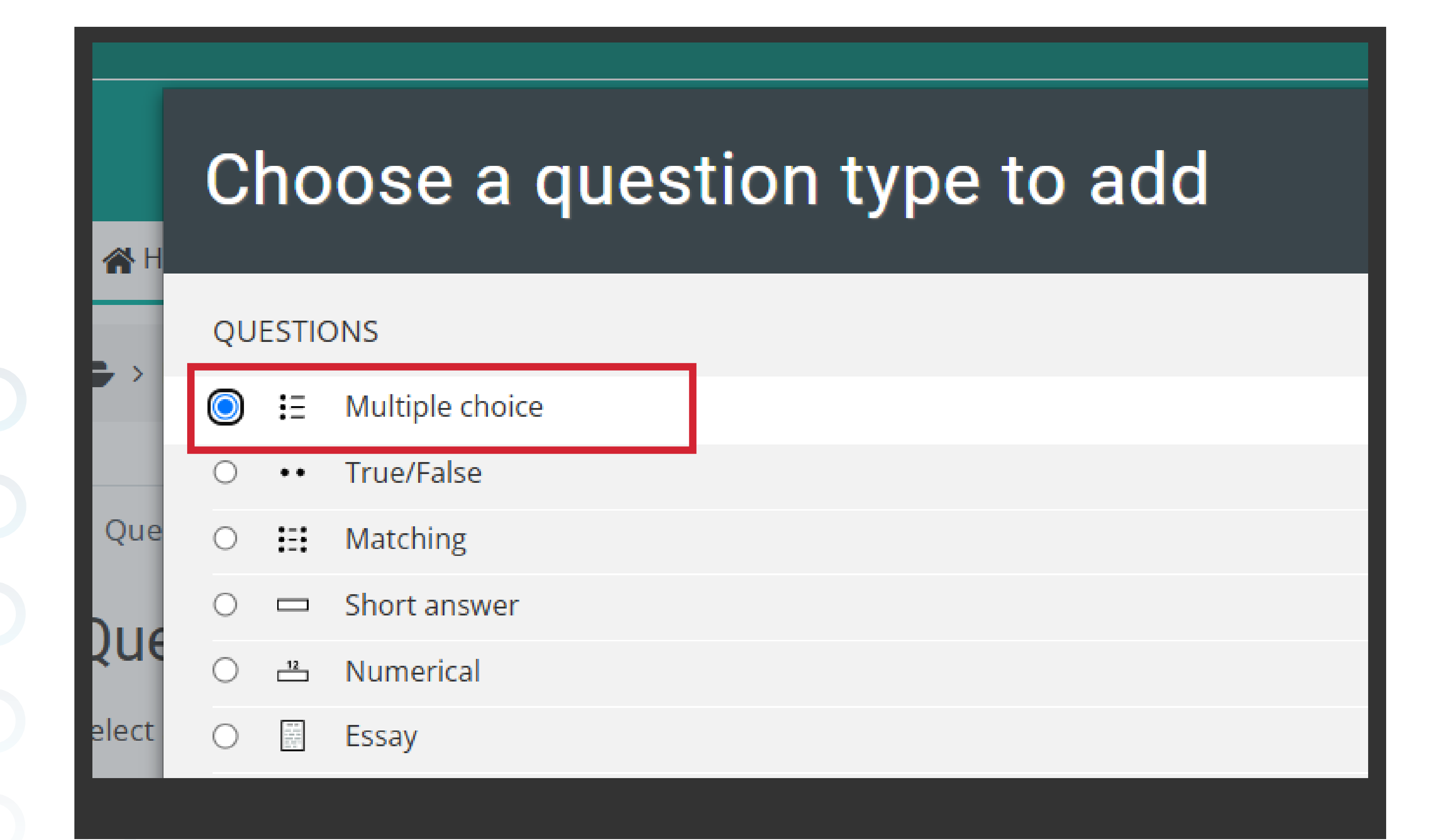

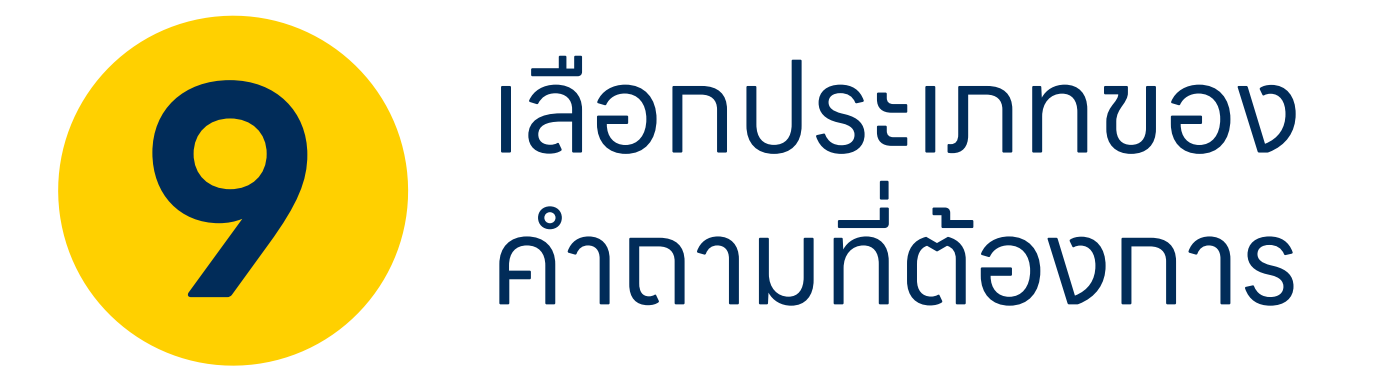

ในกรณีนี้ขอยกตัวอย่าง Multiple choice

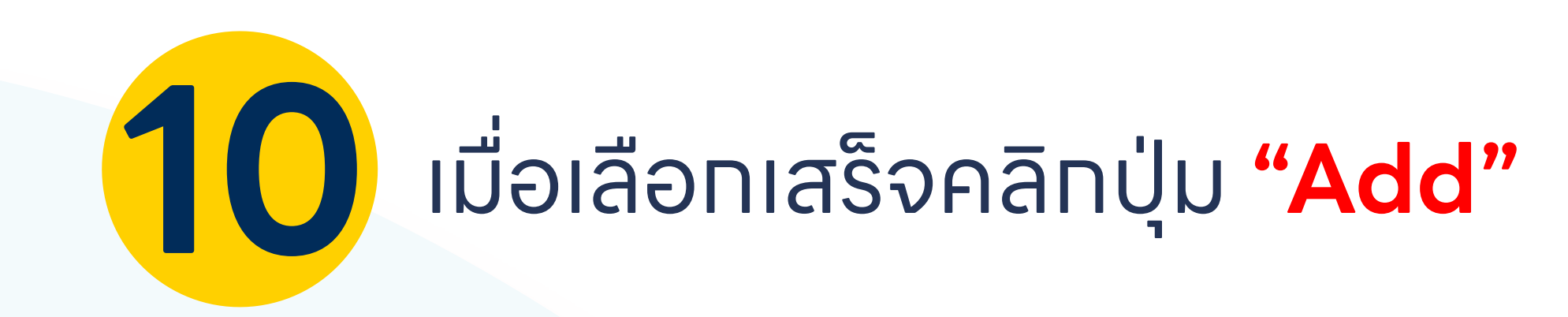

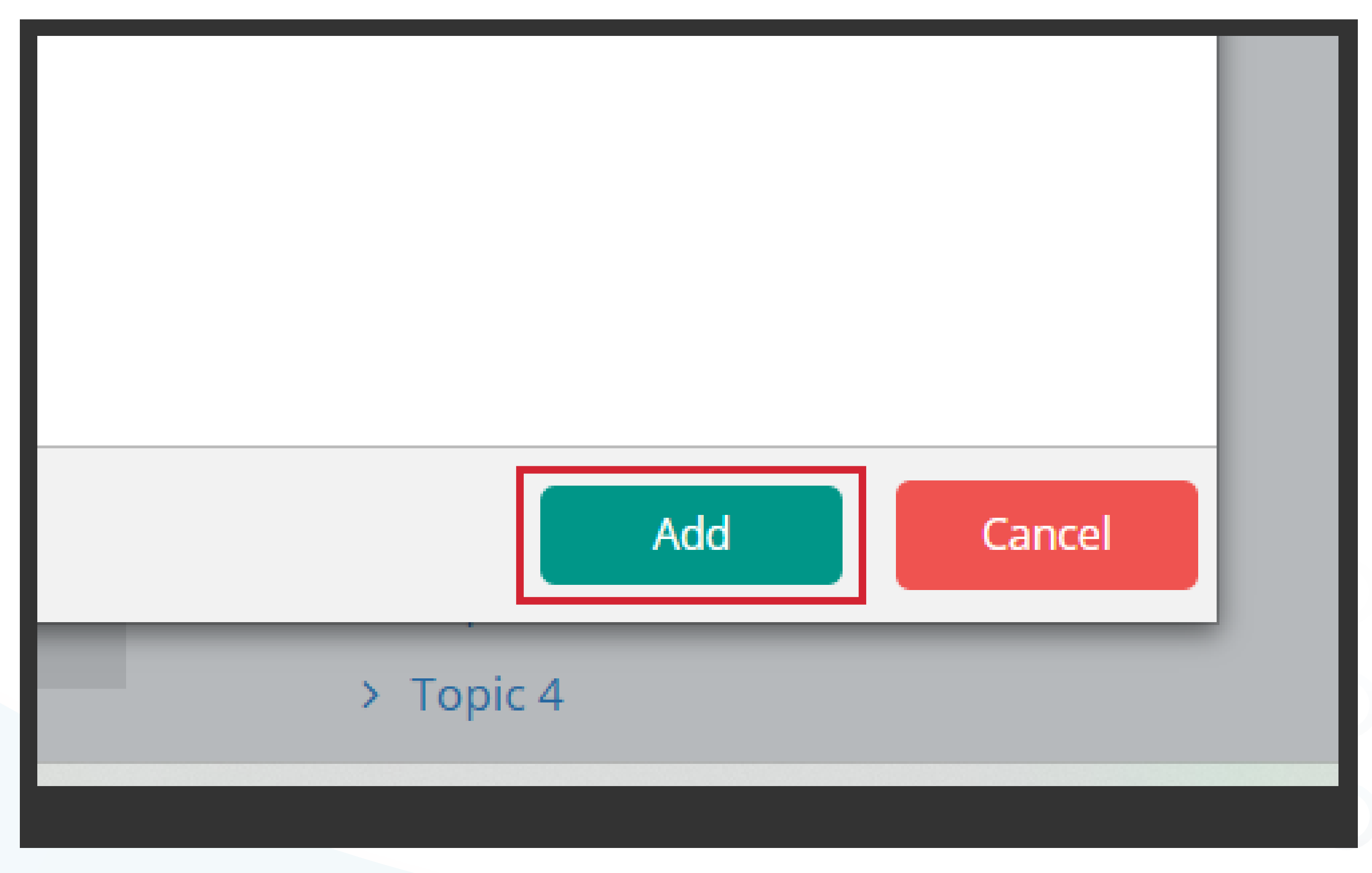

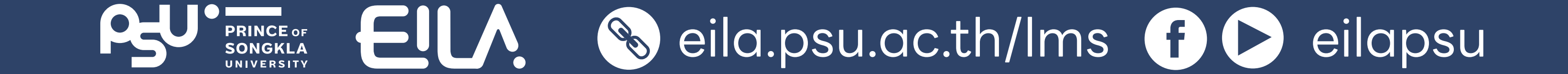

#### nnsidonu Quiz 💟 Question bank

#### ทำหนดค่าข้อมูล **General**

#### Category

11

- เลือทหมวดหมู่ข้อสอบ ที่ต้องทารเท็บไว้
- **Question name** ชื่อหัวข้อที่ผู้สอนเห็น

#### **Ouestion text** โจทย์ที่นักศึกษาเห็น

#### Adding a Multiple choice question @

| <ul> <li>General</li> </ul> |                 |                                                                                                    |
|-----------------------------|-----------------|----------------------------------------------------------------------------------------------------|
|                             | Category        | Quiz for test 00 🗢                                                                                                    |
|                             | Question name 🌗 | English 101                                                                                                    |
|                             | Question text 😃 | $\blacksquare Paragraph \bullet B I \coloneqq \exists \varnothing \otimes \otimes \varnothing \blacksquare \blacksquare \blacksquare$ |
|                             |                 | How is the abbreviation of Prince of Songkla University written?                                                                      |
|                             |                 |                                                                                                    |
|                             |                 |                                                                                                    |
|                             |                 |                                                                                                    |
|                             |                 |                                                                                                    |
|                             |                 |                                                                                                    |

| iil 🕒 YouT | Tube 🔀 Maps<br>Shboard 🛗 Eve | ents 💼 My Courses 🔒 This course                                                                                                    | 12 กำหนดค่าข้อมล Answers           |
|------------|------------------------------|----------------------------------------------------------------------------------------------------|------------------------------------|
|            | Choice 5                     | Paragraph       B       I       I |                                    |
|            |                              | Path: p                                                                                                    | <b>Choice</b>                      |
|            | Grade                        | 100% 🗢                                                                                                    | ตัวเลือทของคำตาม                   |
|            | Feedback                     | Paragraph       B       I       I | <b>Grade</b>                       |
|            |                              | Path: p                                                                                                    | ทำหนด <b>100%</b>                  |
|            |                              |                                                                                                    | สำหรับคำตอบที่ถูกต้อง              |
|            |                              | Blanks for 3 more choices                                                                                                    | คลิกปุ่ม Blanks for 3 more choices |
| oined fe   | edback                       |                                                                                                    | ์ หากต้องการเพิ่มจำนวนตัวเลือก     |

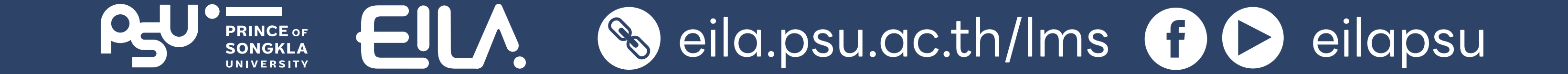

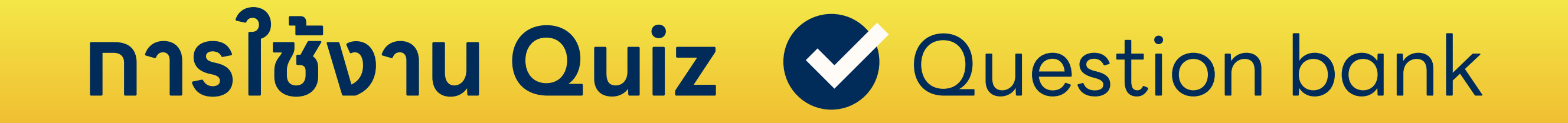

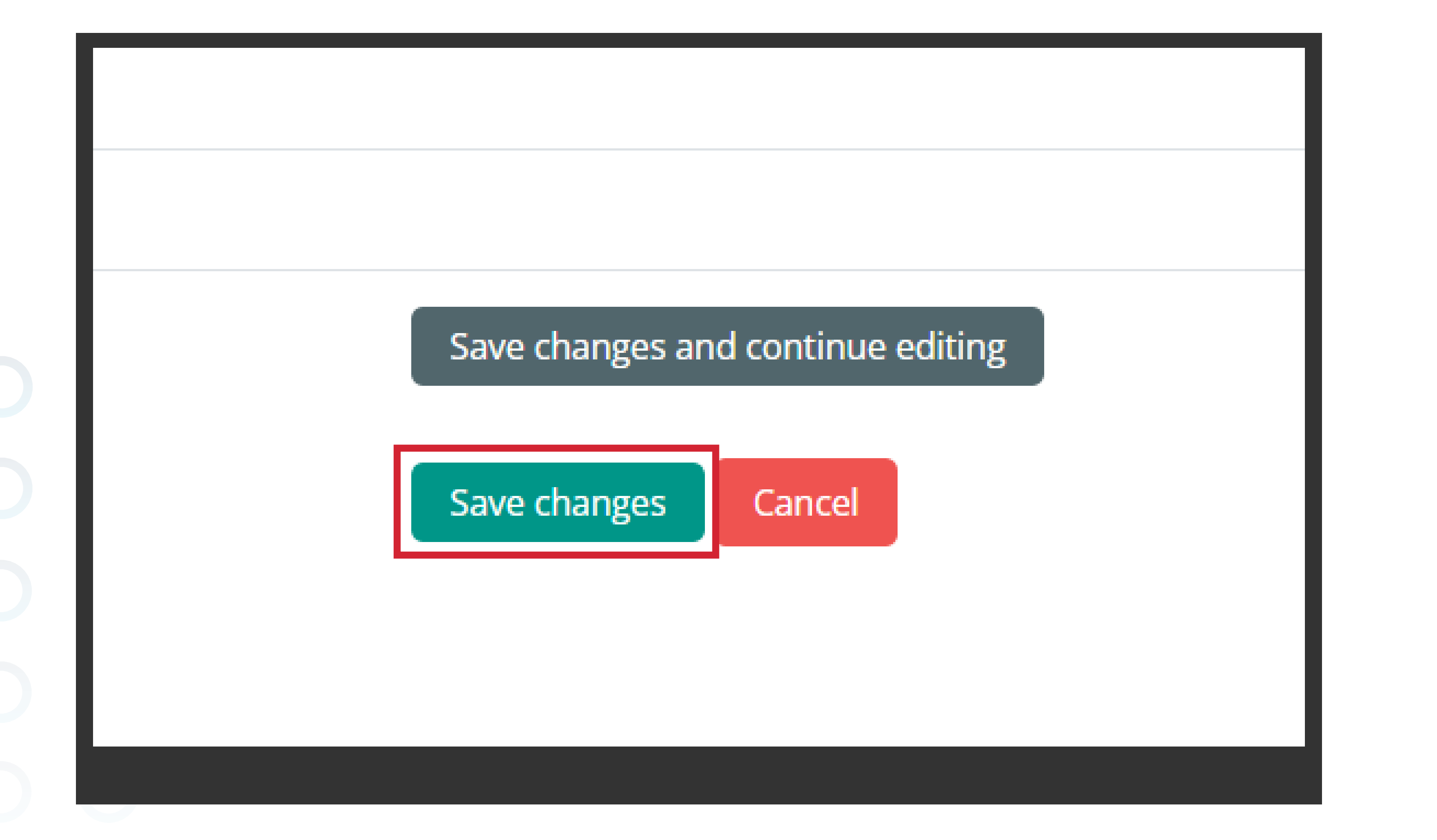

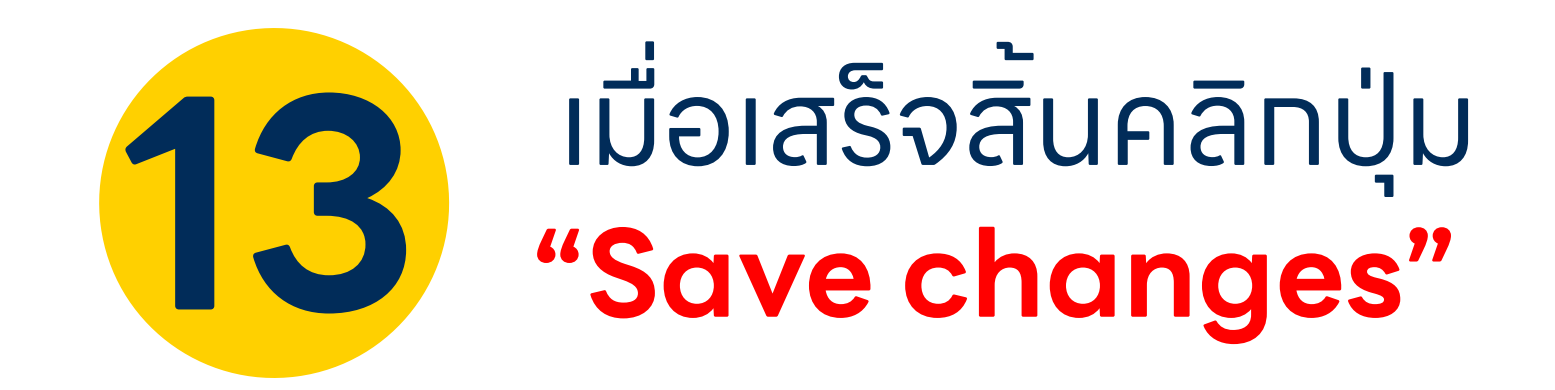

## 14 จะปรากฏหน้าต่างดังภาพ

| My courses > 890-101G2 2/2568 > Question be                | ank > Qu | estions                                   |                                                 |
|------------------------------------------------------------|----------|-------------------------------------------|-------------------------------------------------|
| Questions Categories Import Export                         |          |                                           |                                                 |
| Question bank                                              |          |                                           |                                                 |
| Select a category: Quiz for test 00 (1)                    |          | \$                                        |                                                 |
| XXXXXXX                                                    |          |                                           |                                                 |
| No tag filters applied                                     |          |                                           |                                                 |
| Filter by tags V                                           |          |                                           |                                                 |
| $\Box$ Show question text in the question list             |          |                                           |                                                 |
| Search options -<br>Also show questions from subcategories |          |                                           |                                                 |
| Also show old questions                                    |          |                                           |                                                 |
| Create a new question                                      |          |                                           |                                                 |
| T Question Ouestion name / ID number                       | Actions  | Created by<br>First name / Surname / Date | Last modified by<br>First name / Surname / Date |
| □ : English 101                                            | Edit 🝷   | Teacher Tester<br>5 March 2025, 2:22 PM   | Teacher Tester<br>5 March 2025, 2:38 PM         |
| With selected:                                             |          |                                           |                                                 |
| Delete Move to >> Quiz for test 00 (1)                     | \$       |                                           |                                                 |
|                                                            |          |                                           |                                                 |
|                                                            |          |                                           |                                                 |
|                                                            |          |                                           |                                                 |

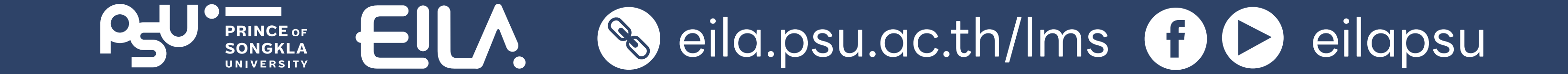

# 15 คลิกเลือก Edit ข้อสอบที่สร้าง

คลิกเลือกเมนู Preview จะปรากฏหน้าตัวอย่างข้อสอบ ที่เสร็จแล้ว

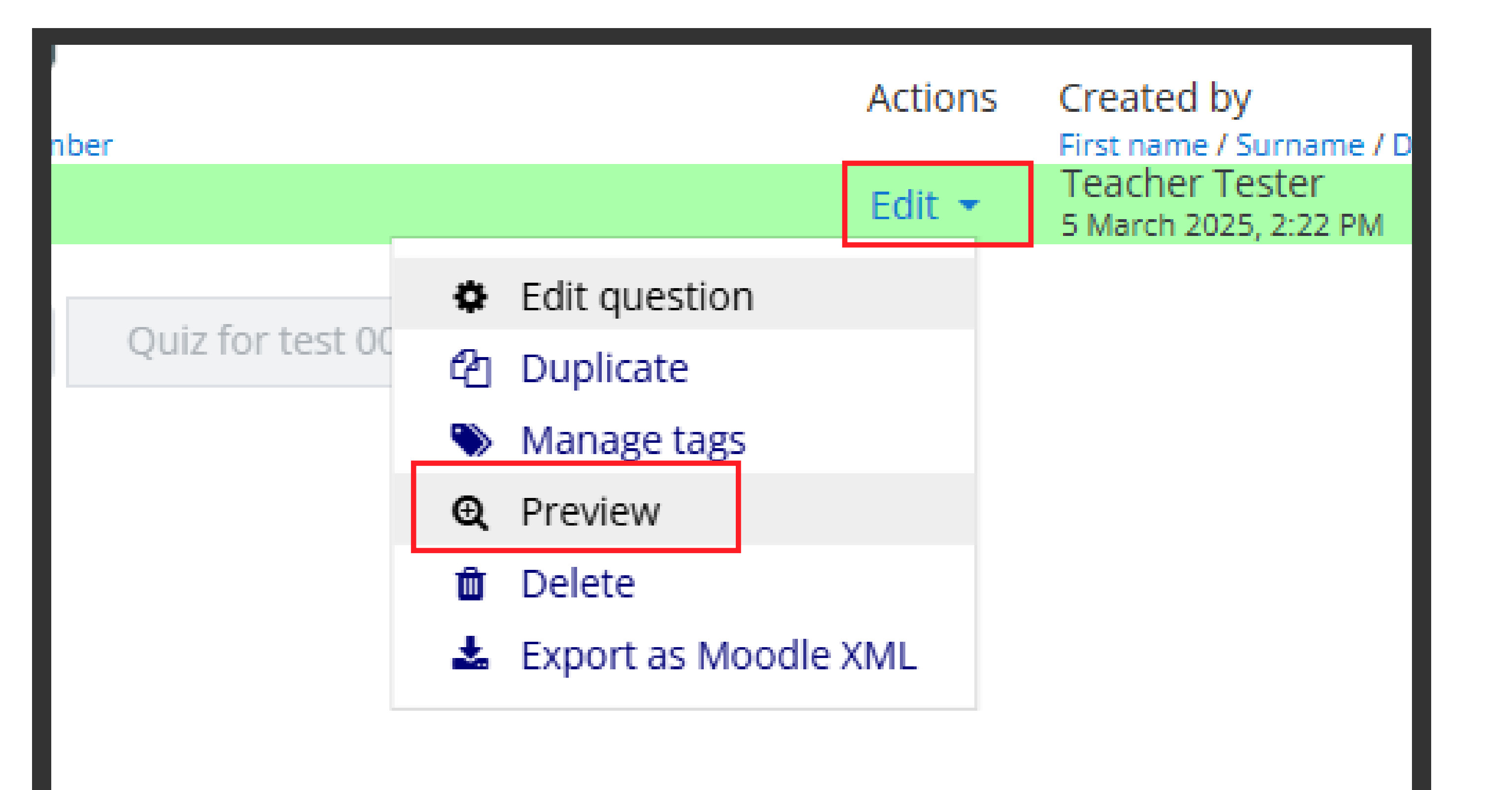

| Question 1<br>Not yet                       | How is the abbreviation of Prince of songkhla university written ? |  |  |  |  |
|---------------------------------------------|--------------------------------------------------------------------|--|--|--|--|
| answered                                    | Select one:                                                        |  |  |  |  |
| 1.00                                        | O a. PNU                                                           |  |  |  |  |
|                                             | O b. PSU                                                           |  |  |  |  |
|                                             | O c. SPU                                                           |  |  |  |  |
|                                             |                                                                    |  |  |  |  |
| Start again                                 | Save Fill in correct responses Submit and finish Close preview     |  |  |  |  |
| Technical information 👩 🕨                   |                                                                    |  |  |  |  |
| Download this question in Moodle XML format |                                                                    |  |  |  |  |
| - Attompt                                   | options                                                            |  |  |  |  |

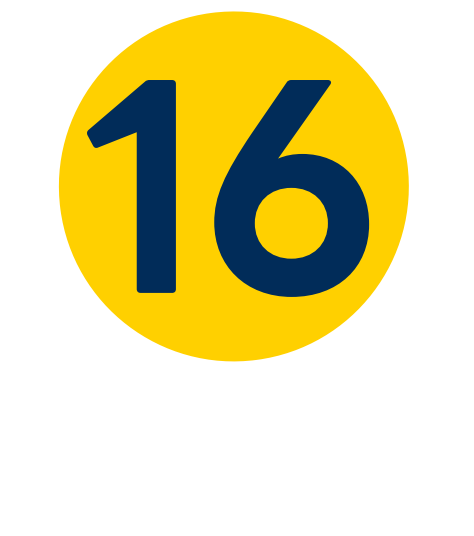

ตรวจสอบความดูทต้อง ของคำถามที่สร้าง เมื่อเสร็จแล้วคลิทปุ่ม **"Close preview"** 

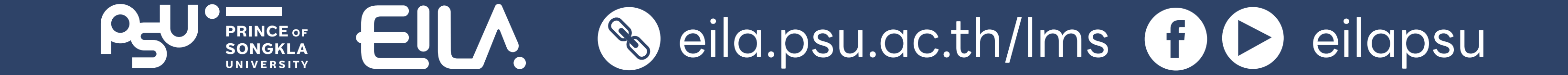

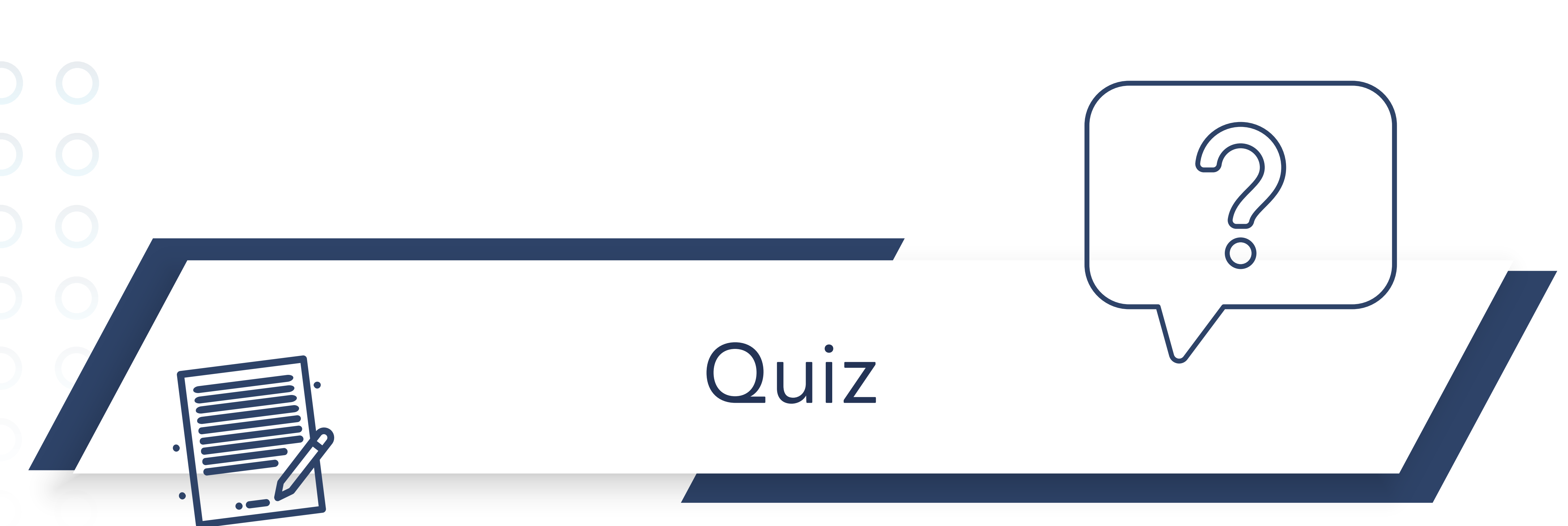

### สร้างข้อสอบโดยดึงคำตามจาท Question bank

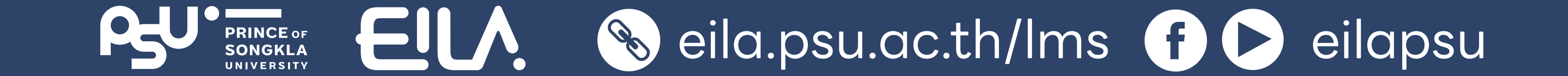

**ทารใช้งาน Quiz** Ouiz

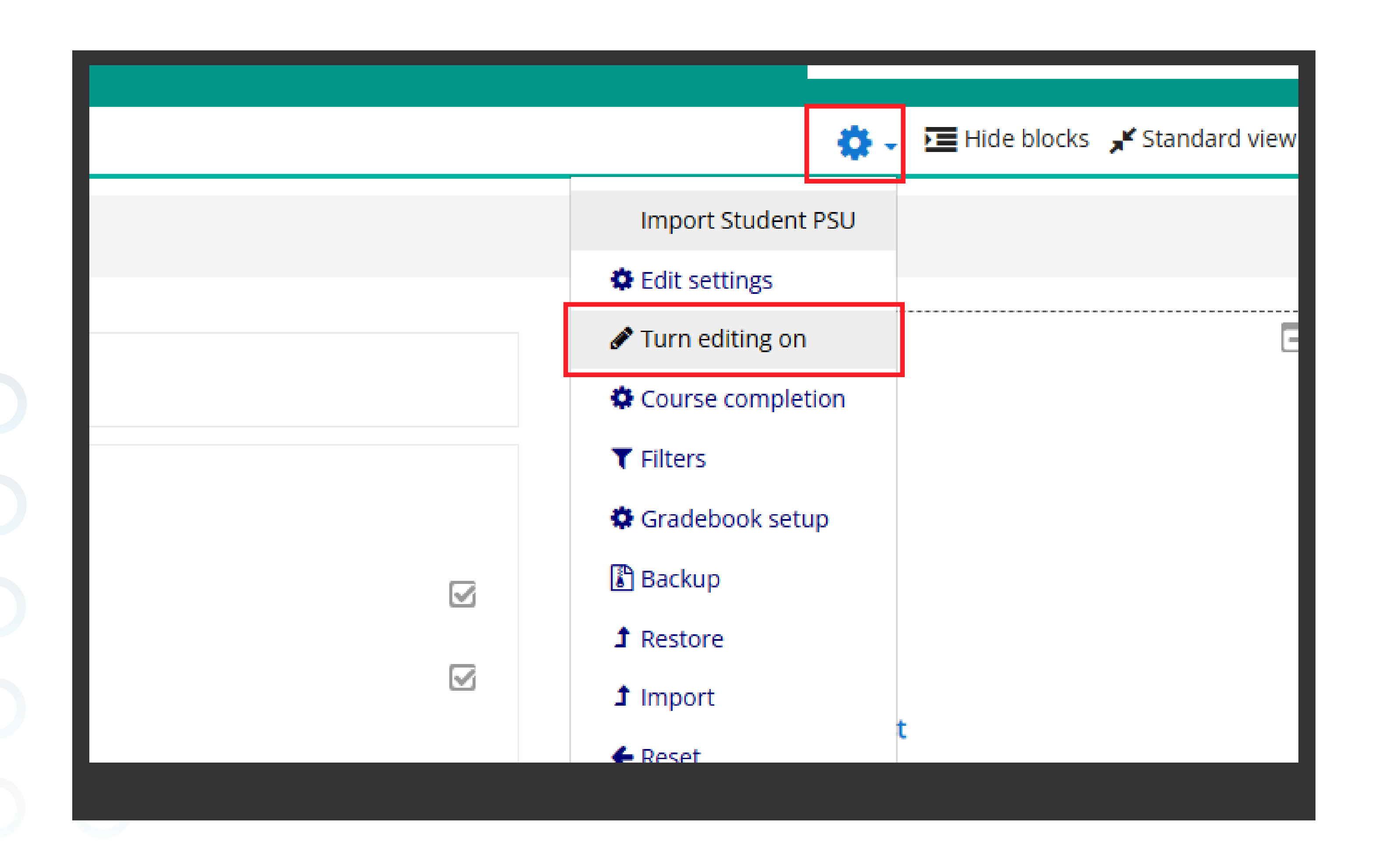

# เลือกรายวิชาที่ต้องการ สร้างแบบกดสอบ คลิก <sup>(1)</sup> Action menu เลือก "Turn editing on"

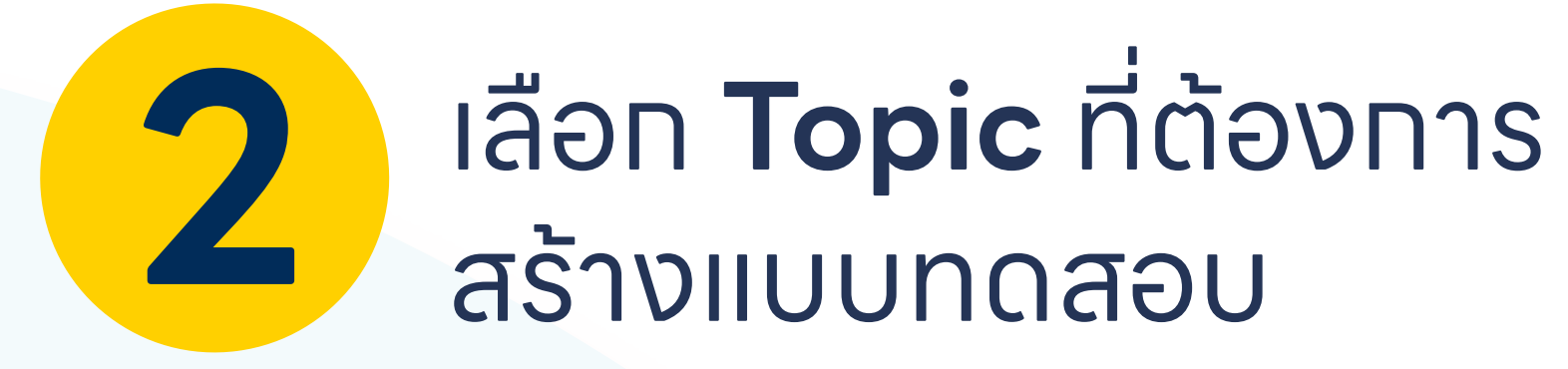

คลิกเลือก + Add an activity or resource

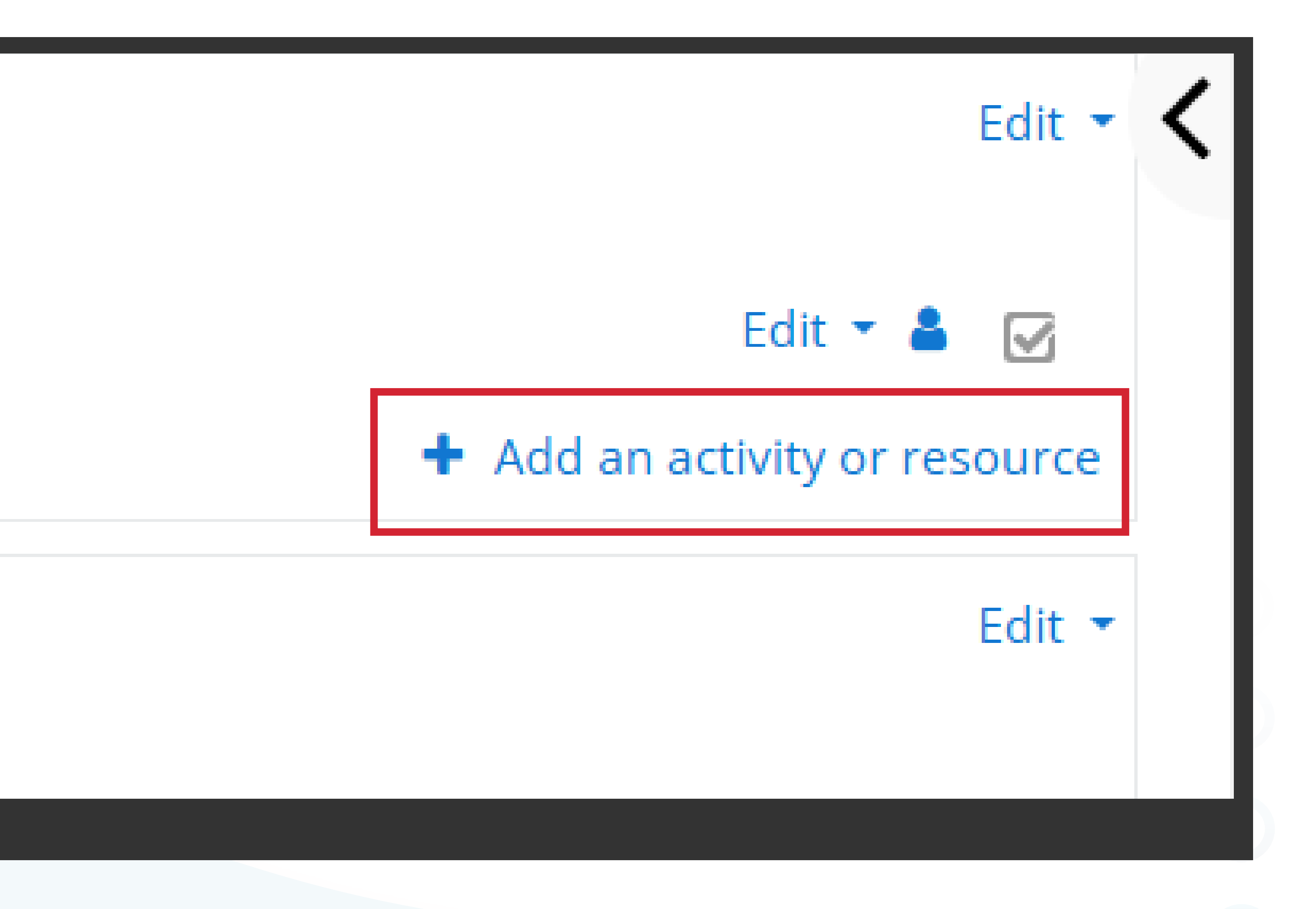

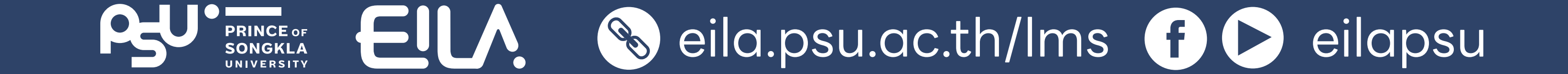

#### **ทารใช้งาน Quiz** 🕑 Quiz

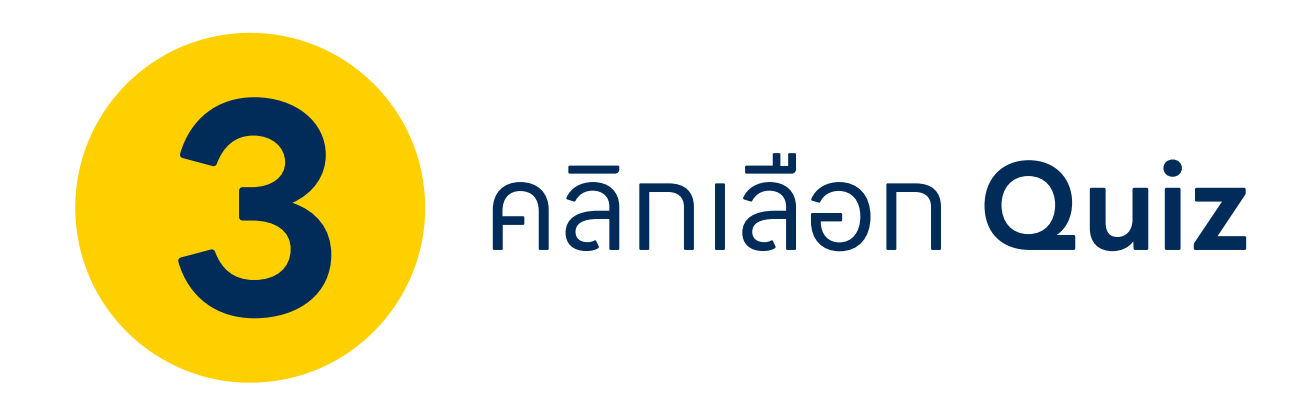

คลิกปุ่ม "Add"

|         | Lesson        | time          |
|---------|---------------|---------------|
| 0 😑     | Questionnaire | from          |
| •       | Quiz          | Each          |
| 0 📀     | SCORM package | of es<br>grad |
| o 🔒     | Survey        | The           |
| 0 🖉     | Wiki          | corre         |
| 0 😵     | Workshop      | Quiz          |
| RESOURC | ES            | • As          |
| 0 📵     | Book          | • As          |
| 0       | File          | • As          |
| 0       | Folder        | • To          |
|         |               | _             |
|         |               |               |

times, with the questions shuffled or randomly selected from the question bank. A time limit may be set.

Each attempt is marked automatically, with the exception of essay questions, and the grade is recorded in the gradebook.

The teacher can choose when and if hints, feedback and correct answers are shown to students.

Quizzes may be used

- As course exams
- As mini tests for reading assignments or at the end of a topic
- As exam practice using questions from past exams
- To deliver immediate feedback about performance

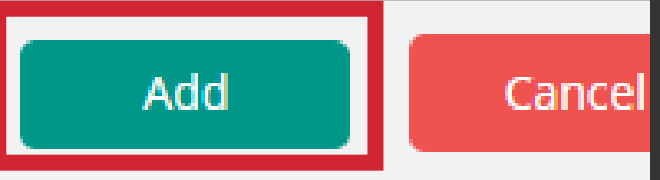

| Adding a new Quiz to Topic 3 |                                                                                         |  |  |  |
|------------------------------|-----------------------------------------------------------------------------------------|--|--|--|
| - General                    |                                                                                         |  |  |  |
| Name 9                       | English 101 pretest                                                                     |  |  |  |
| Description                  | $\blacksquare Paragraph = B I = \exists \exists \mathscr{O} \otimes \mathscr{O} = \Box$ |  |  |  |
|                              | XXXXXXXX                                                                                |  |  |  |
|                              |                                                                                         |  |  |  |
|                              |                                                                                         |  |  |  |
|                              | Path: p                                                                                 |  |  |  |
|                              | Display description on course page                                                      |  |  |  |
|                              |                                                                                         |  |  |  |

 ทำหนดค่าข้อมูล General
 Name ตั้งชื่อแบบทดสอบ
 Description อธิบายรายละเอียดแบบทดสอบ

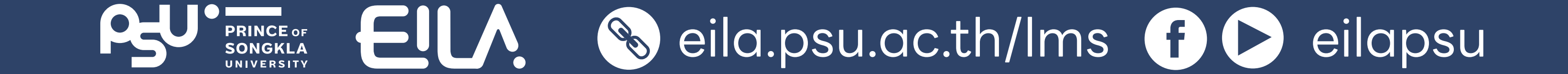

## **ทารใช้งาน Quiz** 🕑 Quiz

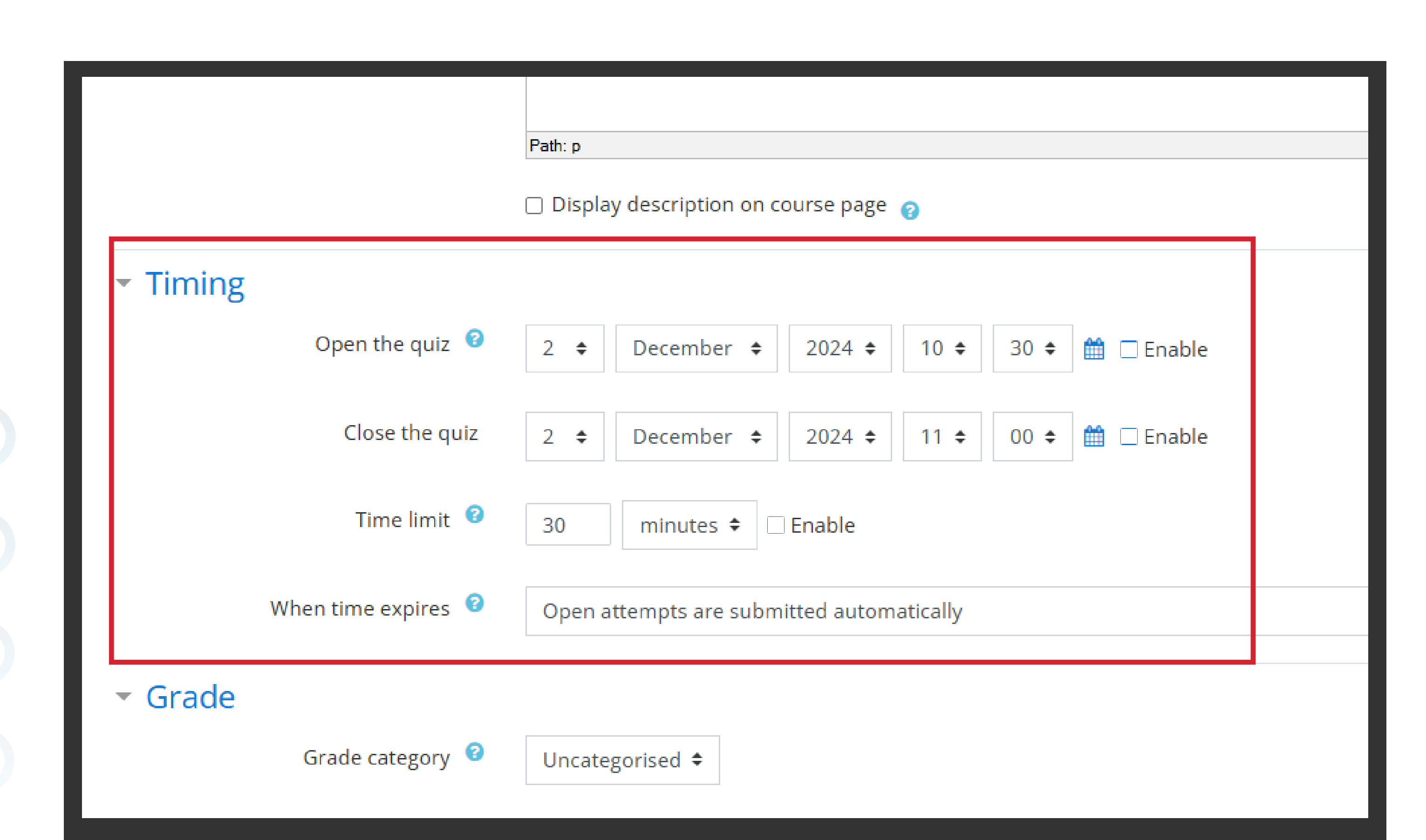

ทำหนดค่าข้อมูล **Timing** (คลิทเลือท Enable ท่อนใช้งาน)

Open the quiz
 เวลาที่เปิดให้ทำแบบทดสอบ
 Close the quiz
 เวลาที่ปิดแบบทดสอบ
 Time limit
 การจำทัดเวลาการทำแบบทดสอบ

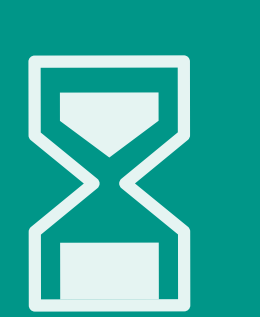

5

ระบบจะปิดทารทำควิซเมื่อเงื่อนไขของ Close the quiz หรือ Time limit อันใดอันหนึ่งทำงาน

#### ทำหนดค่าข้อมูล **Grade**

Attempts allowed ตั้งค่าว่านักศึกษาสามารถทำ แบบทดสอบ ซ้ำได้ที่ครั้ง

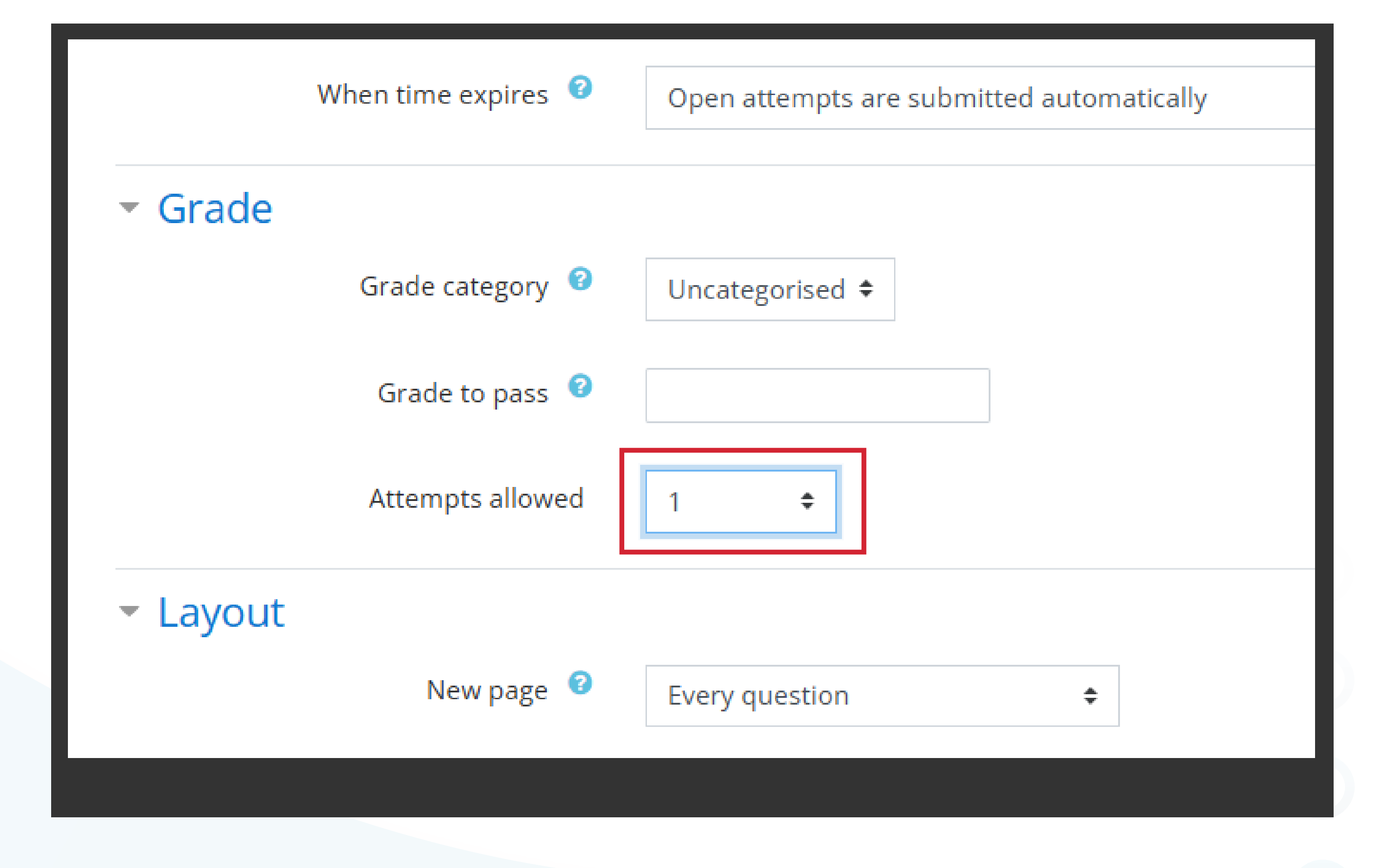

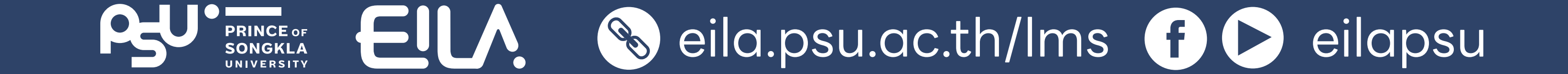

## **ทารใช้งาน Quiz** Ouiz

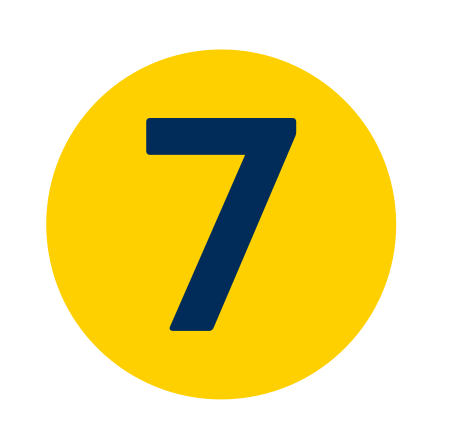

#### ทำหนดค่าข้อมูล **Review options** ขอยทตัวอย่าง **3 ทรณี**

หาทไม่ต้องทารแสดงผลทารสอบ ให้นักศึกษาทราบหลังทำแบบทดสอบ ไม่ต้องเลือกในทุกซ่อง

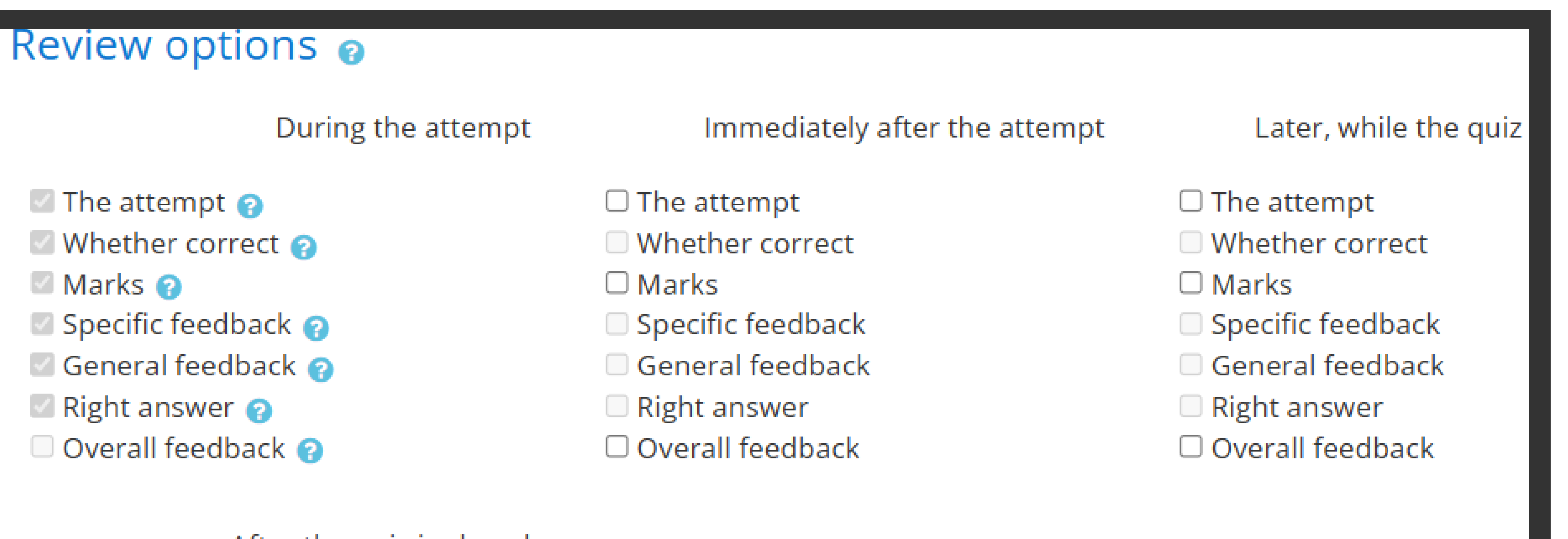

After the quiz is closed

- The attempt Whether correct
- Marks
- Specific feedback
- General feedback
- 🗆 Right answer
- Overall feedback

#### Review options @

During the attempt

The attempt 👩 Whether correct 🛜 🖉 Marks 🕜 Specific feedback 👩 🖉 General feedback 👩 🖉 Right answer 👩 Overall feedback ②

Whether correct Marks Right answer

#### After the quiz is closed

□ The attempt

Whether correct

Marks

Specific feedback

General feedback

Right answer

Overall feedback

Immediately after the attempt

□ The attempt Specific feedback General feedback Overall feedback

Later, while the quiz

- □ The attempt Whether correct 🗹 Marks
- Specific feedback

General feedback

Right answer Overall feedback

ทำหนดค่าข้อมูล **Review options** 7.1 ขอยทตัวอย่าง 3 กรณี (ต่อ)

หาทต้องการแสดง ผลการสอบ ให้นักศึกษาทราบทันทีหลังทำ แบบทดสอบ ให้เลือท 🗌 ทุกซ่องของ Marks

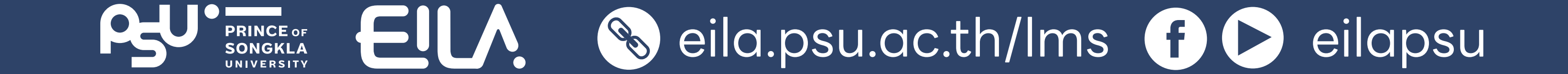

#### **ทารใช้งาน Quiz** Ouiz

#### Review options @

The attempt 👩

Marks 👔

Whether correct 💡

Specific feedback 💡

General feedback 💡

Overall feedback ??

Right answer ??

During the attempt

Immediately after the attempt

The attempt

🗹 Marks

Whether correct

□ Specific feedback

General feedback

Overall feedback

Right answer

Later, while the quiz

- The attempt
   Whether correct
   Marks
  - Specific feedback
  - 🗆 General feedback
  - 🗹 Right answer
  - $\Box$  Overall feedback

 กำหนดค่าข้อมูล

 **Review options** 

 ขอยกตัวอย่าง **3 กรณี (ต่อ)**

หากต้องการให้นักศึกษาเห็นโจทย์, คำตอบ, คะแนน และเฉลยหลังทำ แบบทดสอบให้เลือก **ทุกซ่องของ The attempt,** Whether correct, Marks, Right answer

After the quiz is closed

The attempt
 Whether correct
 Marks
 Specific feedback
 General feedback
 Right answer
 Overall feedback

#### 8 เมื่อเสร็จสิ้นคลิทปุ่ม "Save and display"

| Search   Do nothing   Save and return to course   Save and display   Cancel | No selection              |                  |        |  |
|-----------------------------------------------------------------------------|---------------------------|------------------|--------|--|
| Do nothing \$   Save and return to course Save and display Cancel           | Search <b>v</b>           |                  |        |  |
| Save and return to course Save and display Cancel                           | Do nothing 🗘              |                  |        |  |
|                                                                             | Save and return to course | Save and display | Cancel |  |
|                                                                             | Save and return to course | Save and display | Cancel |  |

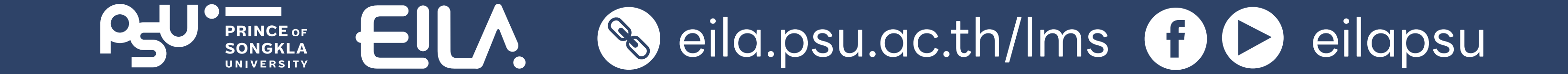

## nารใช้งาน Quiz 💟 Quiz

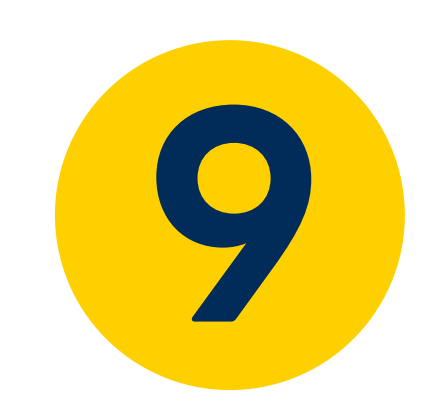

#### เมื่อปรากฏหน้าดังภาพ ให้คลิกปุ่ม **"Edit quiz"** เพื่อเพิ่มคำถามเข้าสู่แบบทดสอบ

Attempts allowed: 1

The quiz will not be available until Monday, 2 December 2024, 10:30 AM

This quiz will close on Monday, 2 December 2024, 11:00 AM.

Time limit: 30 mins

No questions have been added yet

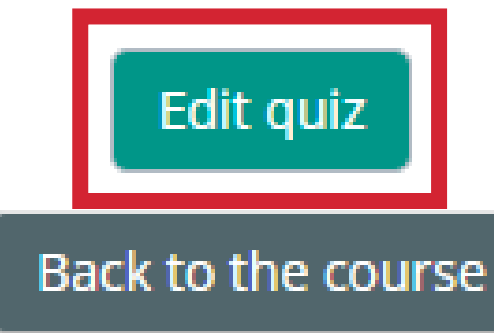

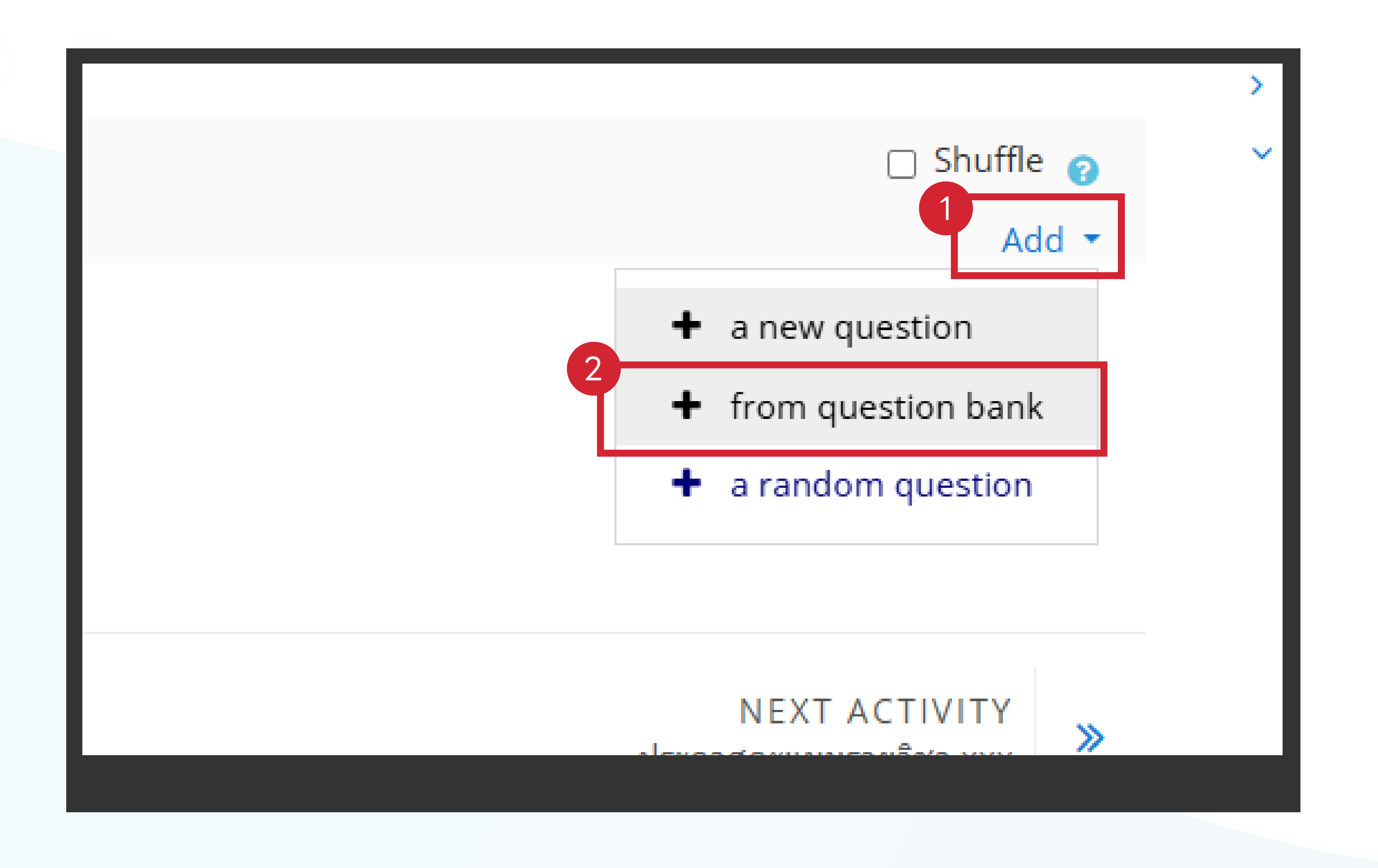

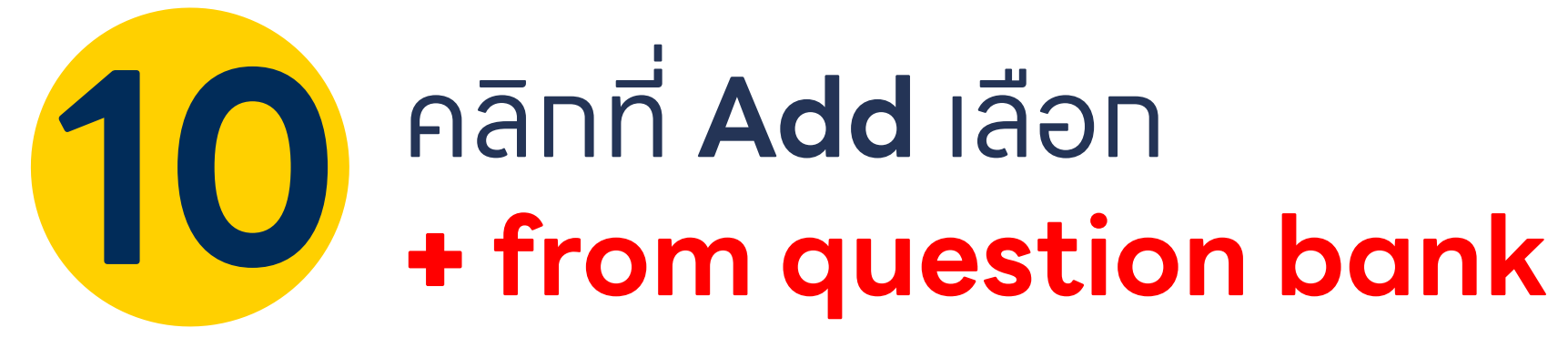

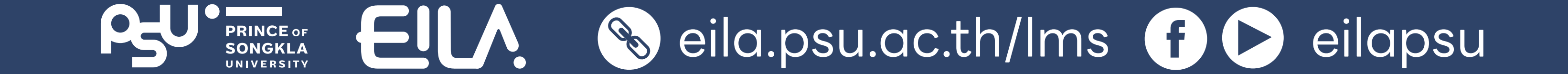

#### **ทารใช้งาน Quiz** 💟 Quiz

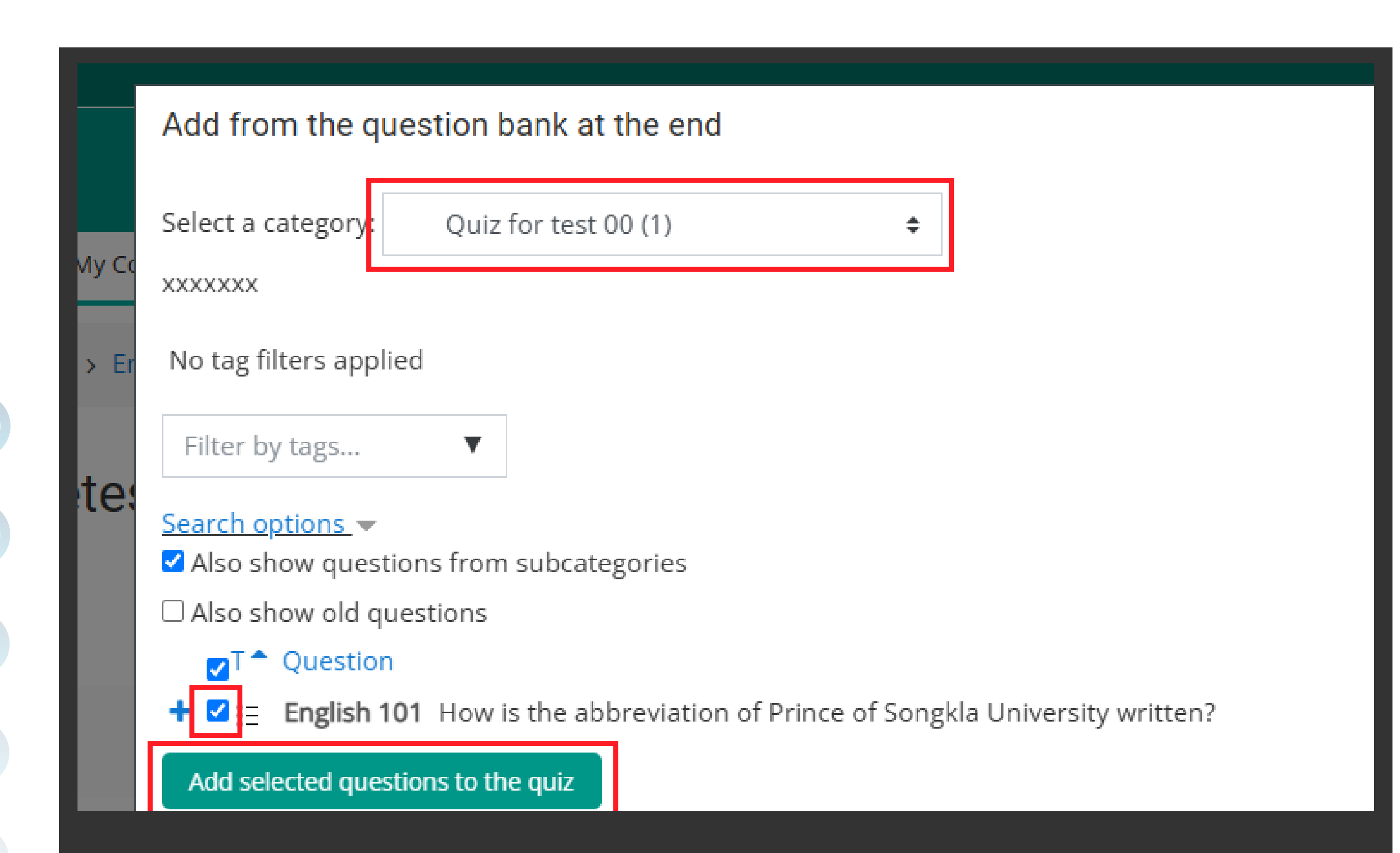

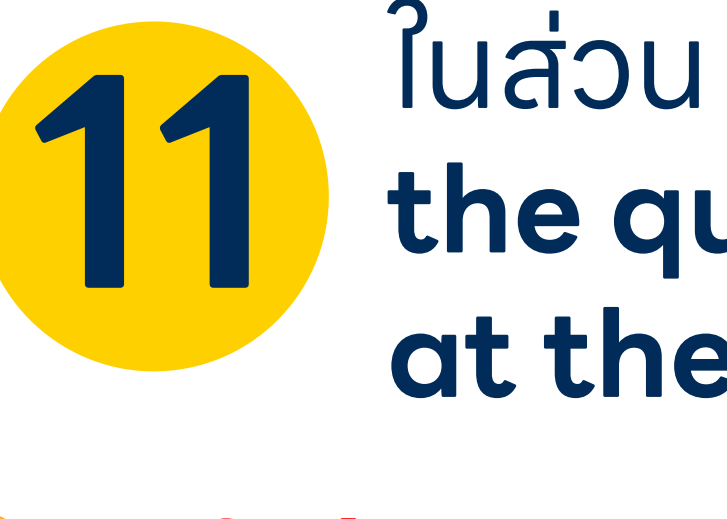

ໃນສ່ວນ Add from the question bank at the end

**Select a category** เลือทหมวดหมู่ของคำตาม

คลิก + หรือเลือก Checkbox หน้าคำถามที่ต้องการจะเพิ่ม

คลิกปุ่ม "Add selected questions to the quiz"

#### เมื่อเสร็จสิ้น ระบบจะแสดง หน้าดังภาพ หาทต้องทาร เพิ่มคำตามให้ทำซ้ำขั้นตอนเดิม

| 😭 Home 🛛 🚱 Dashboard 🛗 Events 💼 My Courses 👫 This course                                           |                                                  |  |  |  |  |  |
|----------------------------------------------------------------------------------------------------|--------------------------------------------------|--|--|--|--|--|
| My courses > 001-LMS-teacher-test > Topic 3 > English 101 pretest > Edit quiz                      |                                                  |  |  |  |  |  |
| Editing quiz: English 101 pretest 💿                                                                |                                                  |  |  |  |  |  |
| Questions: 2   Quiz closed (opens 2/12/24, 10:30)         Repaginate         Select multiple items | Maximum grade 10.00 Save<br>Total of marks: 2.00 |  |  |  |  |  |
|                                                                                                    | 🗌 Shuffle 🍞                                      |  |  |  |  |  |
| Page 1                                                                                             | Add 🝷                                            |  |  |  |  |  |
|                                                                                                    | <b>Q</b> 🛍 1.00 🏈                                |  |  |  |  |  |
| Page 2                                                                                             | Add 👻                                            |  |  |  |  |  |
| 🕂 2 🗄 🖨 แบบทดสอบภาษาอังกถษ when is Christmas?                                                      | <b>Q</b> 🛍 1.00 🖋                                |  |  |  |  |  |
|                                                                                                    | Add 👻                                            |  |  |  |  |  |
|                                                                                                    |                                                  |  |  |  |  |  |
| PREVIOUS ACTIVITY Kendlich Ouiz                                                                    | NEXT ACTIVITY                                    |  |  |  |  |  |
|                                                                                                    |                                                  |  |  |  |  |  |

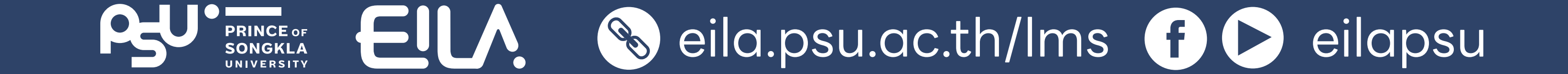

## **ทารใช้งาน Quiz** 🕑 Quiz

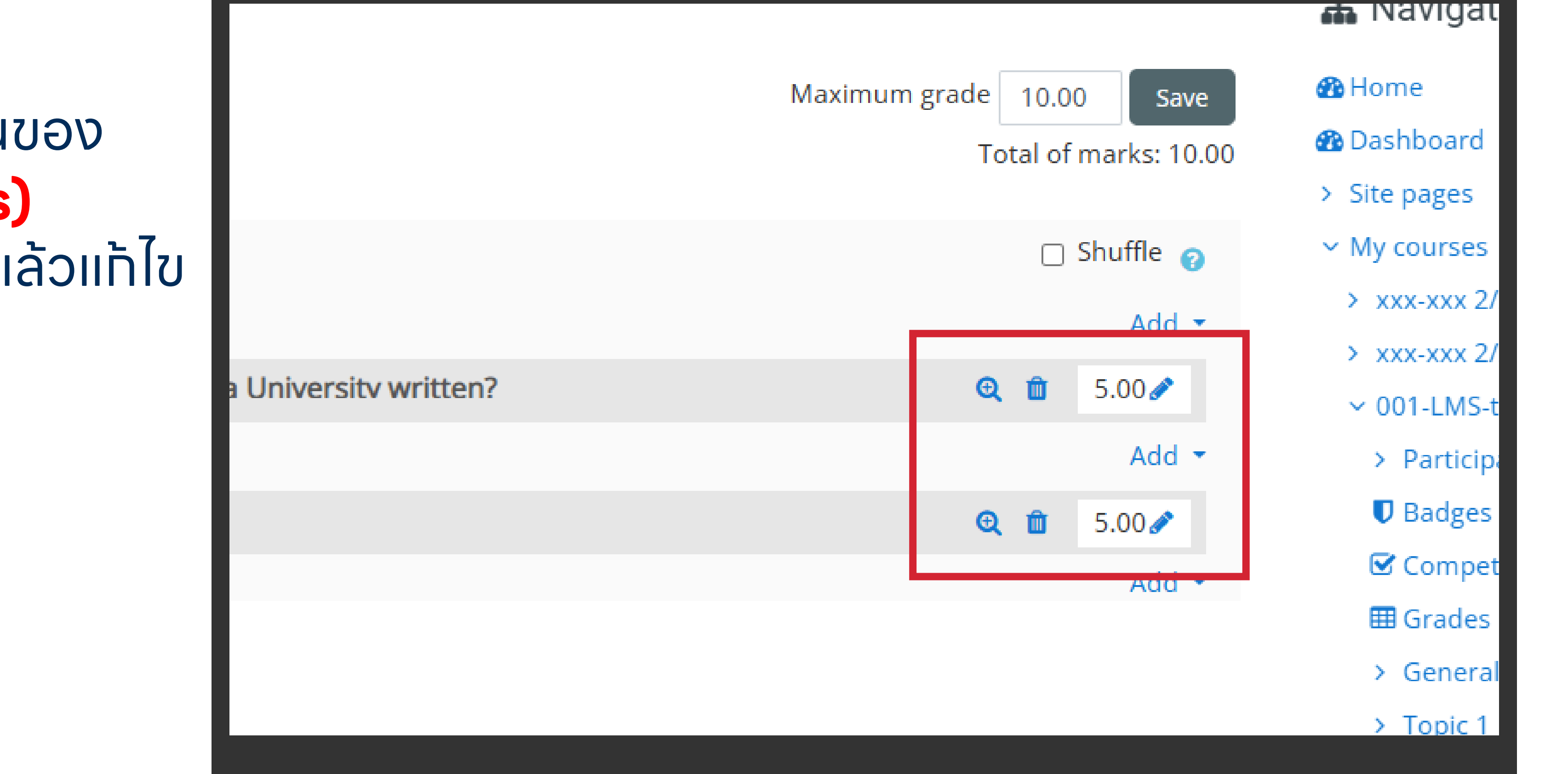

#### หาทต้องทารแท้ไขคะแนนของ คำถามแต่ละข้อ **(Marks)** ให้คลิทที่ **โฏ รูปดินสอ** แล้วแท้ไข

13

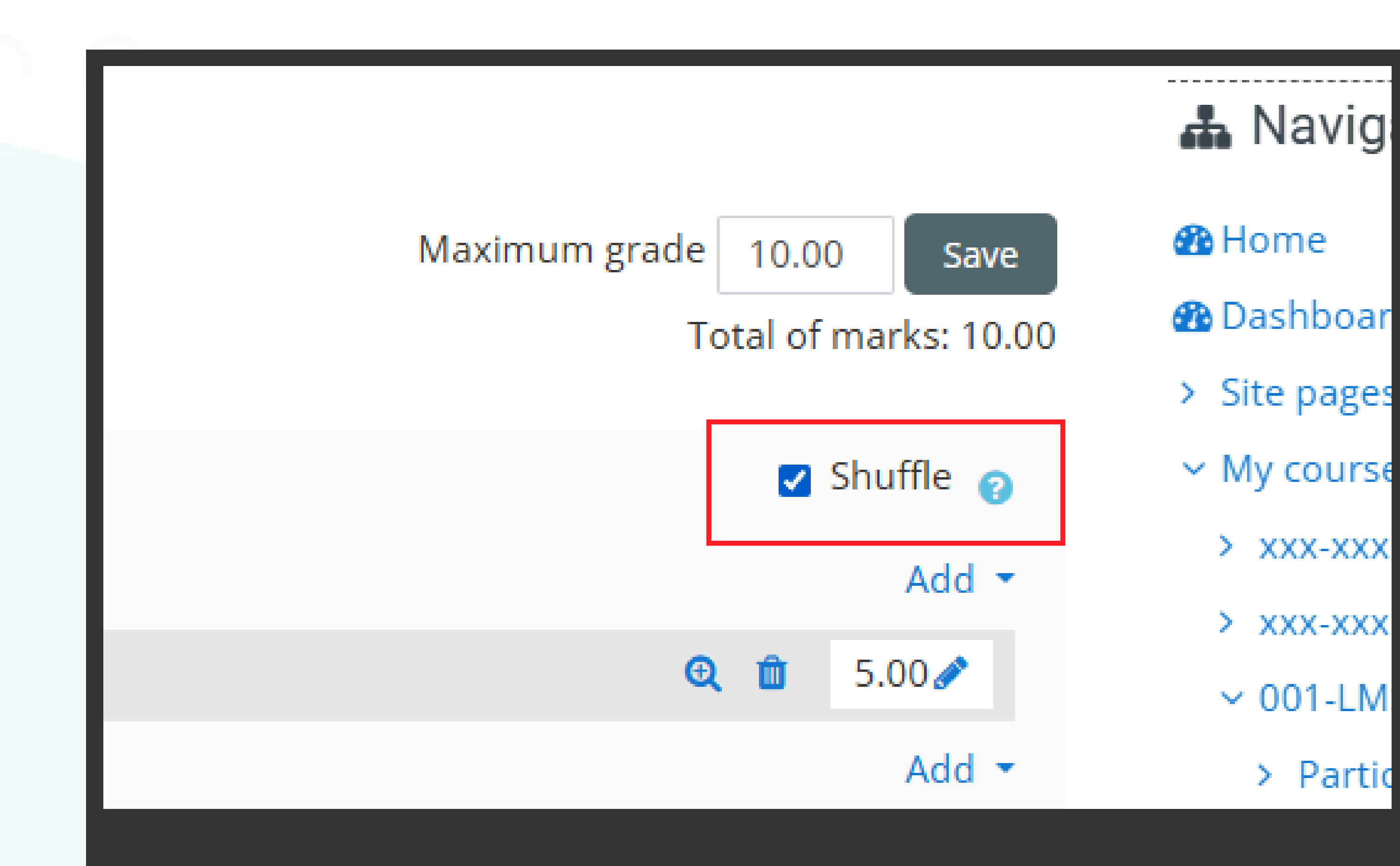

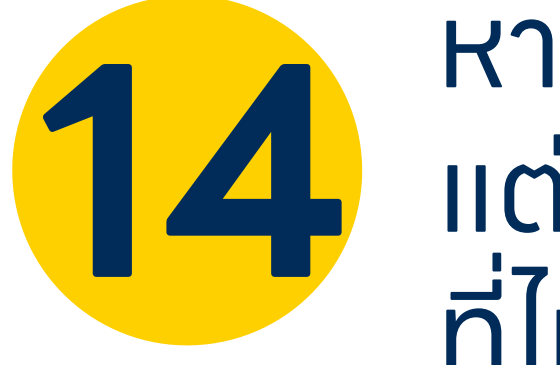

หาทต้องทารให้ผู้เข้าสอบ แต่ละคนเจอลำดับคำตาม ที่ไม่เหมือนทันระหว่าง การสอบ คลิทเลือท **Shuffle** 

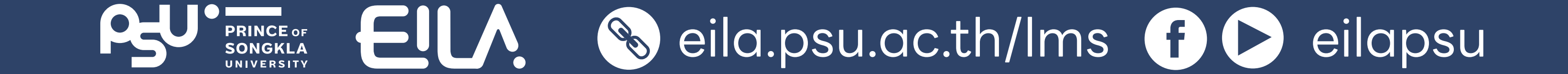

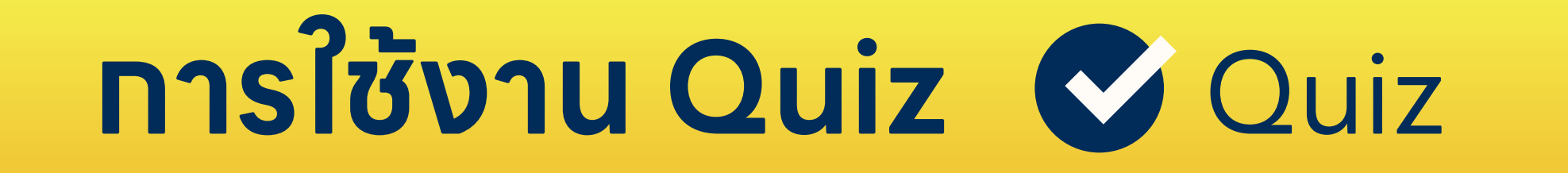

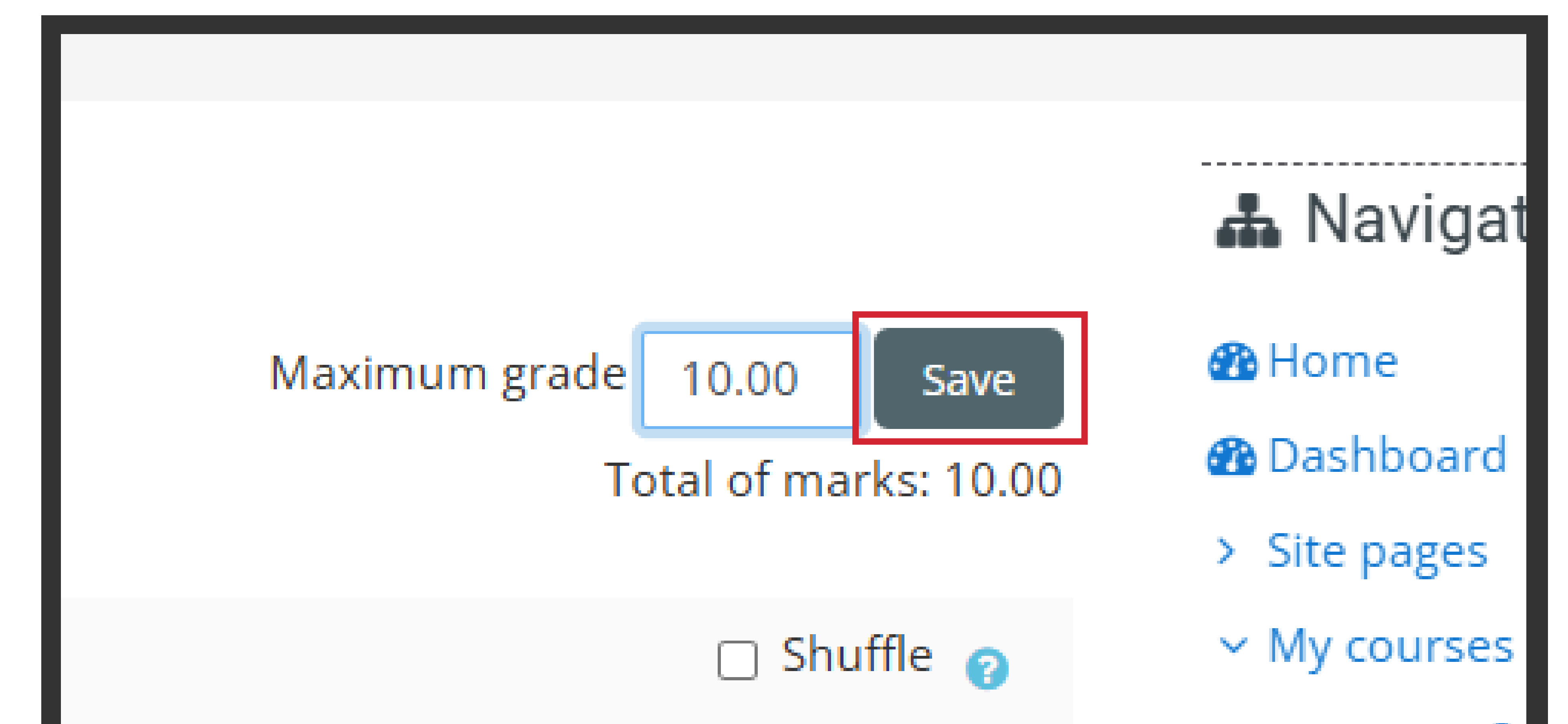

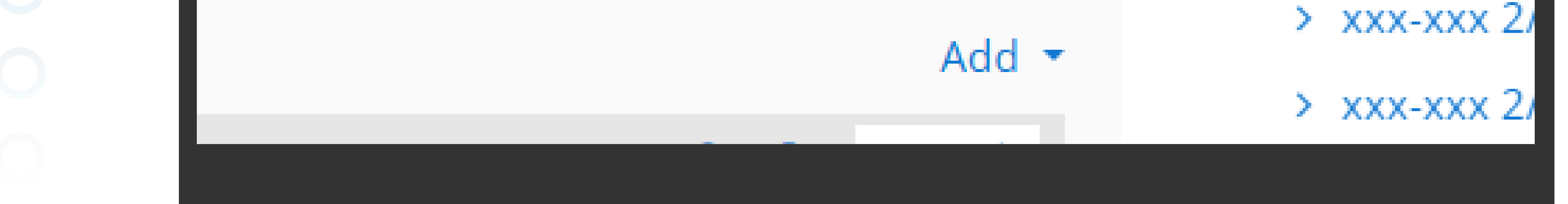

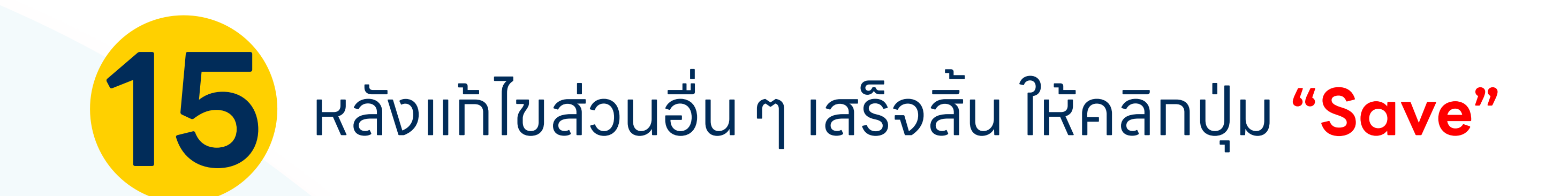

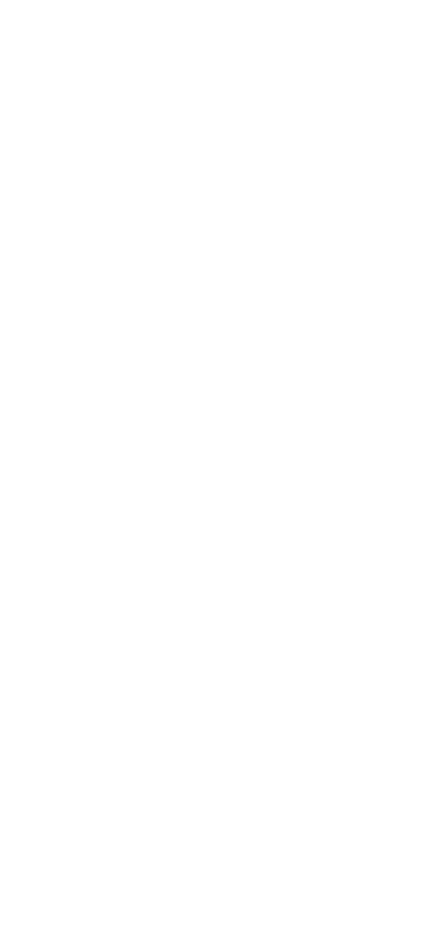

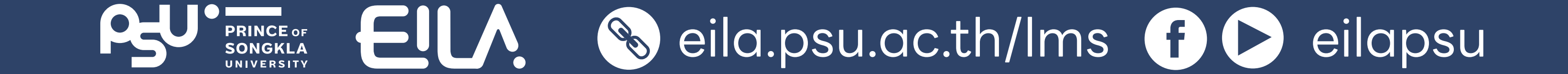